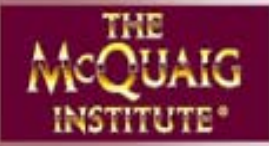

# McQuaig On-Line® User Manual

| 🚰 McQuaig On-Line® - Microsoft Internet Ex | olorer                                                                                                    | <u> </u> |
|--------------------------------------------|----------------------------------------------------------------------------------------------------|----------|
| McQuaig On-Line®                           | Change Language Please enter your user ID and password to log in<br>to McQuaig On-Line®. User ID Password: Login t Login t Legal Policy Copyright Forgot your password? |          |
|                                            |                                                                                                    |          |

# https://survey.mcquaig.com/

**JUNE, 2006** 

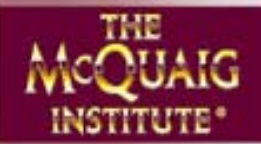

#### User Manual for McQuaig On-Line®

| SURVEYS                                                                                                    |                    |
|----------------------------------------------------------------------------------------------------|--------------------|
| What do I need to know about Surveys in general before starting?                                                                                                    | 2                  |
| <ul> <li>How do I Assign a Survey to be completed on line?</li> <li>Word Survey</li> <li>Self Development Survey</li> <li>Job Survey</li> </ul>                                                 | 3<br>4<br>12<br>13 |
| How do I Score a Survey that has been completed on paper?                                                                                                    | 16                 |
| <ul> <li>How do I Add a Word Survey to a Self-Development Survey that's been Assigned or use scores that are already in The<br/>Self-Development database to generate a Word Survey?</li> </ul> | 20                 |
| How do I Enter the scores for an already completed Survey?                                                                                                    | 23                 |
| How do I <b>Rerun</b> a report that's already been received?                                                                                                    | 24                 |
| <ul> <li>How do I develop a Composite profile, combining the scores of several reports into one?</li> <li>Word Survey</li> <li>Job Survey</li> </ul>                                            | 26<br>26<br>29     |
| <ul> <li>How do I develop a Comparison Graph (comparing the profiles of several people to each other or to a composite or<br/>several applicants to a job)?</li> </ul>                          | 32                 |
| How do I Manage my Job Titles?                                                                                                    | 36                 |
| How do I <b>Re-send</b> an ID or a Link?                                                                                                    | 37                 |
| OTHER SECTIONS                                                                                                    |                    |
| • Pick-Up                                                                                                    | 39                 |
| Find Surveys                                                                                                    | 41                 |
| Order Surveys                                                                                                    | 44                 |
| • Explorer                                                                                                    | 45                 |
| • Overview                                                                                                    | 46                 |
| Change Language                                                                                                    | 48                 |
| Set Password                                                                                                    | 49                 |
| USER GROUPS                                                                                                    |                    |
| What are User Groups?                                                                                                    | 50                 |
| How do I create a User Group?                                                                                                    | 51                 |
| How do I exchange uses back and forth between my Account and my User Groups' accounts?                                                                                                    | 56                 |
| How do I change the Expiration Dates of my User Groups?                                                                                                    | 58                 |
| How do I set myself up to Administer Surveys on behalf of my User Groups?                                                                                                    | 59                 |
| How do I take over a User Group's Surveys?                                                                                                    | 60                 |
| APPENDIX                                                                                                    |                    |
| <ul> <li>Customizing the Website Display</li> <li>Profile Codes</li> <li>Trouble Shooting</li> </ul>                                                                                            | 61<br>62<br>63     |

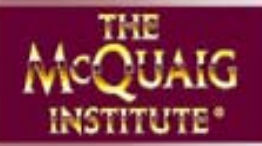

#### What do I need to know about Surveys in general before starting?

#### There are three types of Surveys:

- **The McQuaig Job Survey®:** Hiring Managers and others who know the job well complete this Survey to define the behavioural requirements of any job at any level.
- The McQuaig Word Survey®: Candidates complete this Survey to give Hiring Managers and others a better understanding of their temperament/behaviour patterns. Incumbents can also complete The Word Survey to help benchmark the role. And, of course, this Survey will provide Managers with coaching/managing tips.
- The McQuaig Self-Development Survey®: Current employees complete this Survey to help them understand how to make the most of their talents.

#### Each Survey can be completed in:

- English (American, Canadian or International)
- French
- Portuguese
- Spanish

#### Reports are available in:

- English (American, Canadian or International)
- French

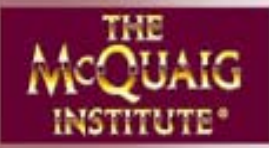

The procedures for a Job Survey, Word Survey and Self-Development Survey are much the same so we'll walk you through a Word Survey and then describe any differences in the procedure for a Job Survey and Self-Development Survey.

#### Assigning a Word Survey

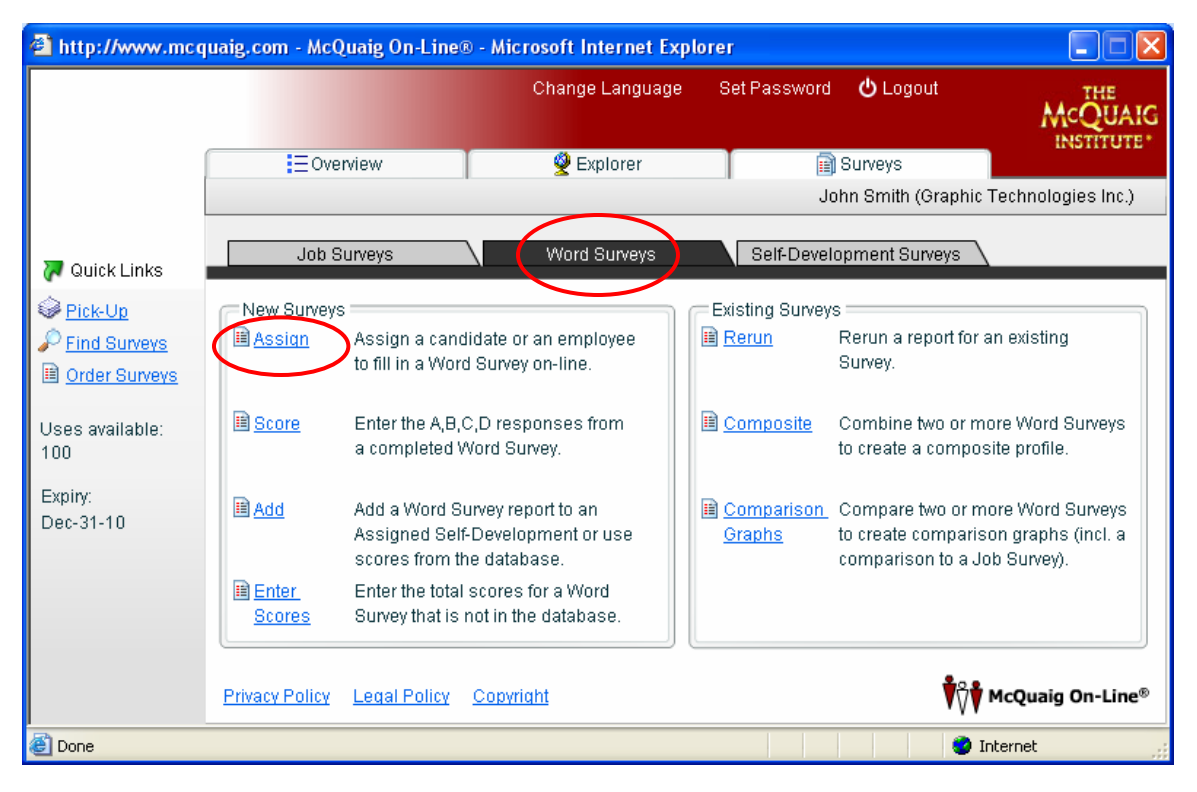

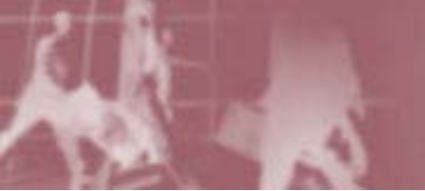

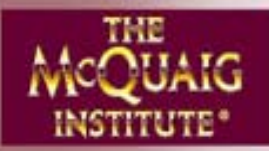

#### **The Word Survey**

Fill in the Individual's details First Name, Last Name, Email address, Gender (for pronoun purposes only), Form Language (this choice will indicate both the language of the email to the Individual and the language of the form that will be presented – however, should the Individual feel more comfortable completing the form in a different language, s/he will have the option to switch) and Expiry (the number of days the Individual has to fill in the Survey before his/her access expires):

| 🕘 htt         | p://www.mcquaig.c     | om - McQuaig On-Line® | - Microsoft Internet Explo | rer          |                 |                            |
|---------------|-----------------------|-----------------------|----------------------------|--------------|-----------------|----------------------------|
|               |                       |                       | Chande Landuade            | Set Password | <b>്</b> Loaout | THE                        |
|               | Assign Word Survey    | /Wizard               |                            |              |                 | × JAIG                     |
|               | Add Individual        |                       |                            |              |                 |                            |
|               | Define the attribute: | s for this Individual |                            | _            |                 | IC.)                       |
|               |                       | First name:           | Julie                      |              |                 |                            |
| 🖓 🖓           |                       | Last name:            | Brown                      |              |                 |                            |
| @ <u>Pi</u>   |                       | Email address:        | julie@email.com            |              |                 |                            |
| 🔎 <u>Fi</u> t |                       | Gender:               | Female                     | •            |                 |                            |
| <u>or</u>     |                       | Form language:        | English - Canadian         |              |                 |                            |
| Uses          |                       | Expine                | 10 days                    |              |                 | /s                         |
| 100           |                       | Add another Individua | al?                        |              |                 |                            |
| Expin         |                       |                       |                            |              |                 | /5                         |
| Dec-3         |                       |                       |                            |              |                 | a                          |
|               |                       |                       | ▲ Back Next ▶              | Finish       | Ca              | ncel                       |
|               | <u>- 1170</u>         |                       |                            |              | ¥ \ \ \ ***     | <del>quang on L</del> ine® |
| 🙆 Don         | e                     |                       |                            |              | 🔮 Inter         | net                        |
|               |                       |                       | You can Add a              | s many Ind   | ividuals as yo  | ou like so lon             |

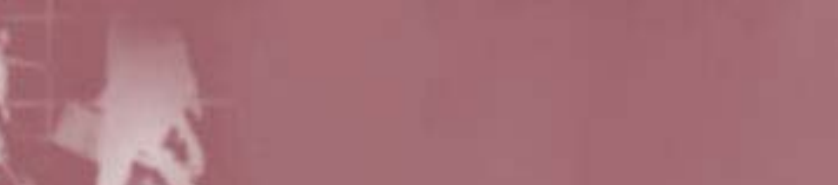

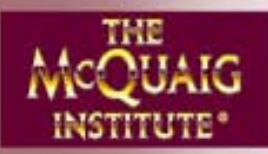

#### **The Word Survey**

This page lets you choose which reports you'd like to receive.

NOTE: We highly recommend that you click <u>Assessing and Selecting</u> when you're interviewing a candidate or incumbent for a job, <u>Managing and</u> <u>Coaching</u> once the Individual has been hired or if you are assessing an incumbent.

Checking All can seem like a time-saver, but it adds reports that may not be necessary given the circumstances – leading to too much information for, say, a Hiring Manager to assimilate.

Be selective. If the candidate is not applying for a Leadership role, simply unclick Leadership Profile.

| 🕘 htt                                                                                                    | p://www.mcquaig.com - McQuaig On-Line® - Microsoft Internet Explorer                                                                                                    |                                 |
|----------------------------------------------------------------------------------------------------|----------------------------------------------------------------------------------------------------|---------------------------------|
| Pinter Control Provided Action of the second second se | p://www.mcquaig.com - McQuaig On-Line® - Microsoft Internet Explorer<br>Chance Lancuace Set Password O Locout<br>Rerun Word Survey Wizard<br>Word Survey Report Properties<br>Define the report content and format for the Word Survey<br>Reports:<br>Table of Contents<br>Graph<br>Interview questions: General<br>Compare to Job Survey: None<br>Report Format<br>Send report to<br>Report Format<br>Send report to<br>Managing and Selecting<br>Managing and Coaching<br>All | JAIC<br>UTE:<br>IC.)<br>/S<br>a |
|                                                                                                    |                                                                                                    | - zine®                         |
| e<br>Don                                                                                                    | e 🔮 Internet                                                                                                    | .:                              |

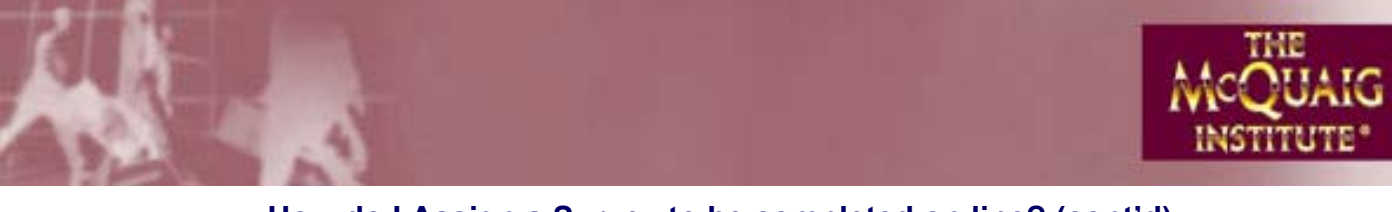

### How do I <u>Assign</u> a Survey to be completed on line? (cont'd) The Word Survey

The Interview Questions you select will depend on the job:

- General for any job at any level
- Sales for sales jobs
- Management for supervisory/leadership roles

| 🕘 htt                                                          | p://www.mcquaig.com - McQuaig On-Line® - Microsoft Internet Explorer                                                                                                    |               |
|----------------------------------------------------------------|----------------------------------------------------------------------------------------------------|---------------|
|                                                                | Change Language Set Password راف Logout Assign Word Survey Wizard Word Survey Report Properties Define the report content and format for the Word Survey                                                                                                    |               |
| ♥ Q<br>♥ Pin<br>♥ Fin<br>■ Or<br>Uses<br>100<br>Expin<br>Dec-3 | Reports:         Image: Table of Contents         Graph         Interpretation         Leadership Profile         Selling Style         Interviewing         Hortoweridete Academia         Report Format         Selling Style         Interviewing         Management         Selling Style         Interviewing         Administrator         Language:         English - Canadian         Administrator         Anagement and Selection         All | /s<br>/s<br>a |
|                                                                | Include a Self-Development Survey (additional Use applies)                                                                                                    |               |
| ET A                                                           |                                                                                                    | ng on _ine®   |
| 🕘 Don                                                          | e 🔹 👘 🔮 Internet                                                                                                    |               |

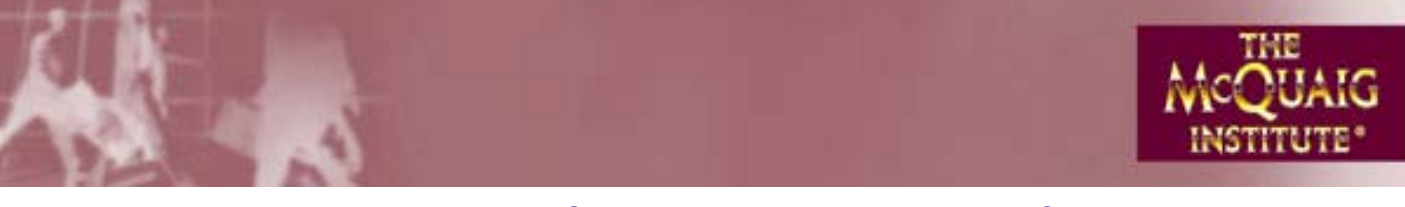

## How do I <u>Assign</u> a Survey to be completed on line? (cont'd) The Word Survey

#### Compare to Job Survey:

|                                                                                                    | Change Language Set Password 🖒 Logout<br>Assign Word Survey Wizard<br>Word Survey Report Properties                                                                                                    | THE<br>JA     |
|----------------------------------------------------------------------------------------------------|----------------------------------------------------------------------------------------------------|---------------|
|                                                                                                    | Define the report content and format for the Word Survey                                                                                                    | lic.)         |
| <b>Q</b><br><b>Pin</b><br><b>Pin</b><br><b>Pi</b> | Table of Contents Graph Interview questions: General Compare to Job Survey: None Report Format Selling Style Interviewing Interviewing Interviewing Interviewing Interviewing Interviewing Interviewing Interviewing Interviewing Interviewing Interviewing Interviewing Interviewing Interviewing Interviewing Interviewing Interviewing Interviewing Interviewing Interviewing Interviewing Administrator Language: English - Canadian Management and Selection Management and Coaching All | /s<br>ys<br>a |
|                                                                                                    | Include a Self-Development Survey (additional Use applies)                                                                                                    |               |
|                                                                                                    |                                                                                                    | )<br>// Ein   |

By clicking on the magnifying glass, you can select from The Job Surveys that are in your database and receive a Job/Candidate Analysis on the Individual.

NOTE: We highly recommend the Job/Candidate Analysis as it describes the similarities and differences between the candidate and the "ideal" behaviours as described in The Job Survey.

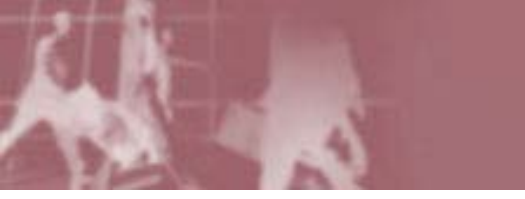

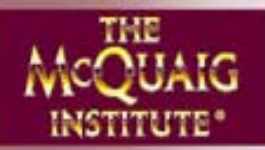

#### **The Word Survey**

If you have Job Surveys in your database, either type in the Job Title and/or the First and Last Name of the Individual who has filled in The Job Survey or, if you're not exactly sure, click Find and select The Job Survey you want. If you don't have any Job Titles, see Page 14 for instructions.

| 🕘 http        | o://www.mcquaig.com                       | - McQuaig On-Line® - Microsoft Internet Explorer                      | . 🗆 🗙        |
|---------------|-------------------------------------------|-----------------------------------------------------------------------|--------------|
|               |                                           | Change Language Set Password 🖒 Logout                                 | THE          |
|               | Search                                    | 3                                                                     | UTE*         |
|               | Find                                      |                                                                       |              |
|               | Find items that match string you specify. | the criteria below. Name searches match any values beginning with the | <b>1</b> C.) |
| (~ Q<br>(~ )  | Job Title:                                | Administrative Assistant                                              |              |
| See <u>Pi</u> | First name:                               |                                                                       |              |
|               | Last name:                                |                                                                       |              |
| Licoc         | Email address:                            |                                                                       | /s           |
| 117           |                                           |                                                                       |              |
| Expin         |                                           |                                                                       | 1/5          |
| Dec-3         |                                           | Find                                                                  | a            |
|               |                                           | 🛛 🧔 Refresh                                                           |              |
|               |                                           | Close                                                                 |              |
|               | Results                                   |                                                                       |              |
|               | <u></u>                                   |                                                                       |              |
| e<br>Done     | •                                         | 💙 Internet                                                            | .:           |

| tp://w | ww.mcquaig.com - McQuaig On-L | ine® - Microsoft Internet Explore | IT                     |                        |
|--------|-------------------------------|-----------------------------------|------------------------|------------------------|
|        |                               | Chande Landuade                   | Set Password 🔥 Loqout  | THE                    |
| Se     | arch                          |                                   |                        | ×                      |
| Fine   | d                             |                                   |                        |                        |
| Res    | sults                         |                                   |                        | Lo.                    |
|        | lumber of entries metched: 2  |                                   |                        |                        |
|        | Account name                  | Name                              | ▲ Job Titl 🛛 📑 Propert | es                     |
| i 5    | 🗎 Graphic Technologies Inc.   | Blair, Diane                      | Adminis                |                        |
| J      | 🗎 Graphic Technologies Inc.   | Fine, Jim                         | Adminis                |                        |
| L I    | 🗉 Graphic Technologies Inc.   | James, Harvey                     | Adminis                |                        |
|        |                               |                                   |                        |                        |
| s      |                               |                                   |                        | /s                     |
| ш.     |                               |                                   |                        |                        |
| n I -  |                               |                                   |                        |                        |
| 4      |                               |                                   |                        | ys<br>a                |
|        |                               |                                   |                        |                        |
|        |                               |                                   | ОК                     |                        |
|        |                               |                                   | Cance                  |                        |
| Π -    | - ^                           |                                   |                        |                        |
|        |                               |                                   |                        |                        |
|        |                               |                                   |                        | <del>ang on 2</del> in |
| ne     |                               |                                   | 🕑 Interna              | t                      |

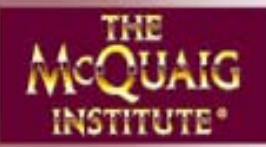

#### **The Word Survey**

You can choose to receive your reports in Word.doc or PDF formats. They can be sent to you as an attachment in an email or as a link in an email. Links will bring you directly to your account where you can Pick-Up the reports.

| a http://www.incquaig.com - mcQuaig On-times - microsoft internet Explorer                                                                                                    |              |
|----------------------------------------------------------------------------------------------------|--------------|
| Change Language Set Password 🖒 Logout 🔫                                                                                                    | JAIG         |
| Word Survey Report Properties Define the report content and format for the Word Survey                                                                                                    | DTE*<br>10.) |
| Reports:<br>▼ Q ▼ Table of Contents Report Format ▼                                                                                                    |              |
| Image: space space spa | /s           |
| Report grouping:       Expin       Dec-3       Management and Selection       All                                                                                                    | ys<br>a      |
| Include a Self-Development Survey (additional Use applies)                                                                                                    |              |
|                                                                                                    |              |
|                                                                                                    | ine®         |

Note: We highly recommend that you request a Link. Emails can be delayed, intercepted or lost. But if you've requested a Link, the report will be waiting for you in the Pick-Up section of your account within minutes whether or not you get the email notification.

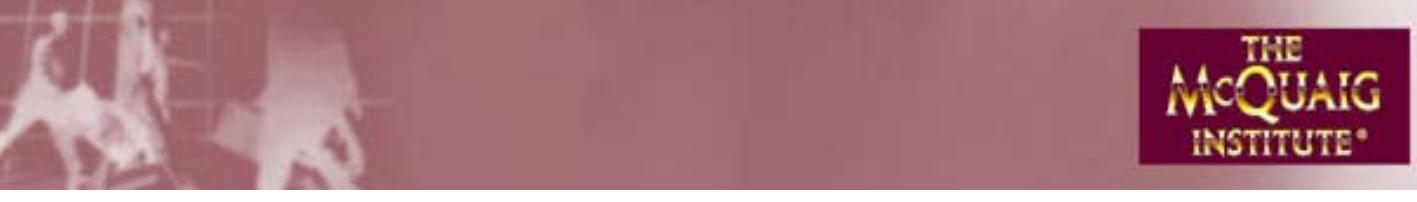

#### **The Word Survey**

|                                                                                                    | Chande Landuade                                                                                                    | Sel Password Co Louou                                |       | TUE     |
|----------------------------------------------------------------------------------------------------|----------------------------------------------------------------------------------------------------|------------------------------------------------------|-------|---------|
| Assign Word Survey Wizard                                                                                                    |                                                                                                    |                                                      |       | ×       |
| Word Survey Report Properties<br>Define the report content and format for th                                                                                                    | ne Word Survey                                                                                                    |                                                      |       |         |
| Reports:<br>Table of Contents<br>Graph<br>Herrie tation<br>Leadership Profile<br>Selling Style<br>Herrie travewing<br>LebKoedidate Applying<br>Report grouping:<br>None<br>Assessment and Selection<br>Management and Coaching<br>All<br>Include a Self-Development Survey (a | Interview questions:<br>Compare to Job Survey:<br>Report Format<br>Send report to<br>Administrator Language<br>dditional Use applies) | General<br>None<br>P: English - Canadian •<br>Finish | Cance | ys<br>a |

NOTE: We highly recommend The Self-Development Survey if you're assessing a current employee so that you can give him/her a report that will help the employee to develop and grow. However, unless there's an unusual circumstance, this isn't recommended for a candidate.

Including a Self-Development Report will count as an additional usage.

Click on Next.

This screen will only come up if you have requested a Self-Development Survey. You can send this report to yourself, to the Individual who has filled in the Survey or to both.

| Change Language                                                                                                   | Set Password 🖒 Locout |       |
|----------------------------------------------------------------------------------------------------|-----------------------|-------|
| ssign Word Survey Wizard - Graphic Technologies Inc.                                                              |                       |       |
| Self-Development Survey Report Properties<br>Define the report content and format for the Self-Development Survey |                       |       |
| Report Format                                                                                                    |                       |       |
| Send report to                                                                                                    |                       |       |
| ✓Individual Language: English - Canadian ▼                                                                        |                       |       |
|                                                                                                    |                       |       |
|                                                                                                    |                       |       |
|                                                                                                    |                       |       |
|                                                                                                    |                       |       |
| ✓ Back Next ►                                                                                                    | Finish Can            | cel   |
|                                                                                                    |                       | Judig |

**Click Next** 

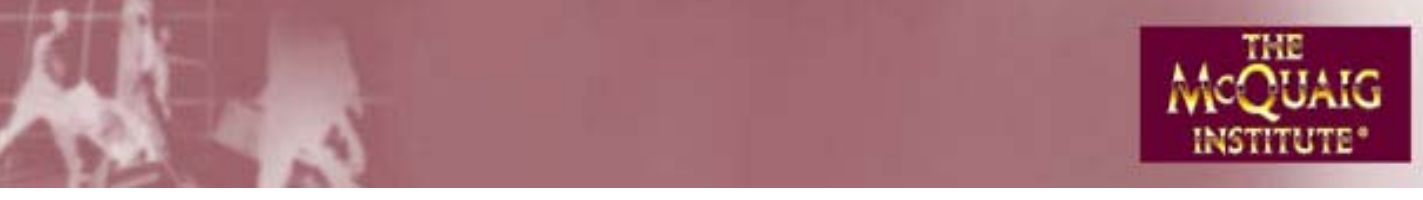

The Word Survey

| 🕙 htt       | p://www.mcquaig.com - McQuaig On-Line® - Microsoft Internet Explorer                      |       |
|-------------|-------------------------------------------------------------------------------------------|-------|
|             | Change Language Set Password 🖒 Logout 🔫                                                   | 1     |
|             | Assign Word Survey Wizard                                                                 | JAIG  |
|             | Review details of your assignment                                                         | OIE . |
|             | Please confirm the assignment details you have specified                                  | nc.)  |
|             | The wizard now has all of the information necessary to complete the assignment.           |       |
| 🌈 Q         | You have specified the following:                                                         | _     |
| P Fit       | User name: Brown, Julie                                                                   |       |
| Dr          | Email address: julie@email.com                                                            |       |
|             | Expiny: Apr-28-06                                                                         |       |
| Uses<br>100 | Send report to Administrator                                                              | /S    |
| Expiny      | Send notification to Individual                                                           | vs    |
| Dec-3       | Once you are satisfied with the information above, click Next to complete the assignment. | a     |
|             | ✓ Back         Next ►         Finish         Cancel                                       | _     |
|             |                                                                                           | ine®  |
| ど Don       | e 🔮 Internet                                                                              |       |

If you need to make any changes, choose Change or click Back. If you're satisfied, click on Next and you're done, unless you want to record or Export the ID and Password.

| 🕘 htt                | p://www.mcquaig.com - McQuaig On-Line® - Microsoft Internet Explorer                              |         |
|----------------------|---------------------------------------------------------------------------------------------------|---------|
|                      | Change Language Set Password 🔥 Logout 🕶                                                           | IAIG    |
|                      | Assign Survey Wizard Completed                                                                    | UTE*    |
|                      | The Assign Survey Wizard has completed successfully.                                              | 10.7    |
| Pi<br>Pi<br>Pi<br>Dr | To view and/or record ID's and Passwords, click here,                                             |         |
| Uses<br>99           |                                                                                                   | /s      |
| Expiny<br>Dec-3      | Export<br>Choose Finish to end the Assign Survey Wizard.<br>Choose Next to assign another Survey. | ys<br>a |
|                      | Back Next Finish Cancel                                                                           | -ine®   |
| l<br>🙆 Don           | e 🔮 Internet                                                                                      |         |

NOTE: We highly recommend you don't bother keeping a record of ID's and Passwords. If you need to resend a Notification, we'll talk you through it later. And, if you want to recreate a Password for someone, we'll show you that too.

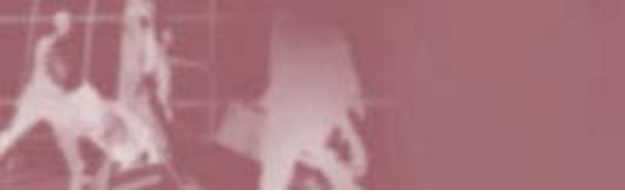

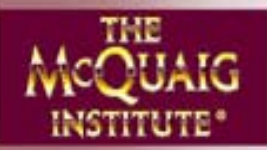

#### The Self-Development Survey

Click on The Self-Development Survey module and basically follow the steps outlined in Assigning a Word Survey.

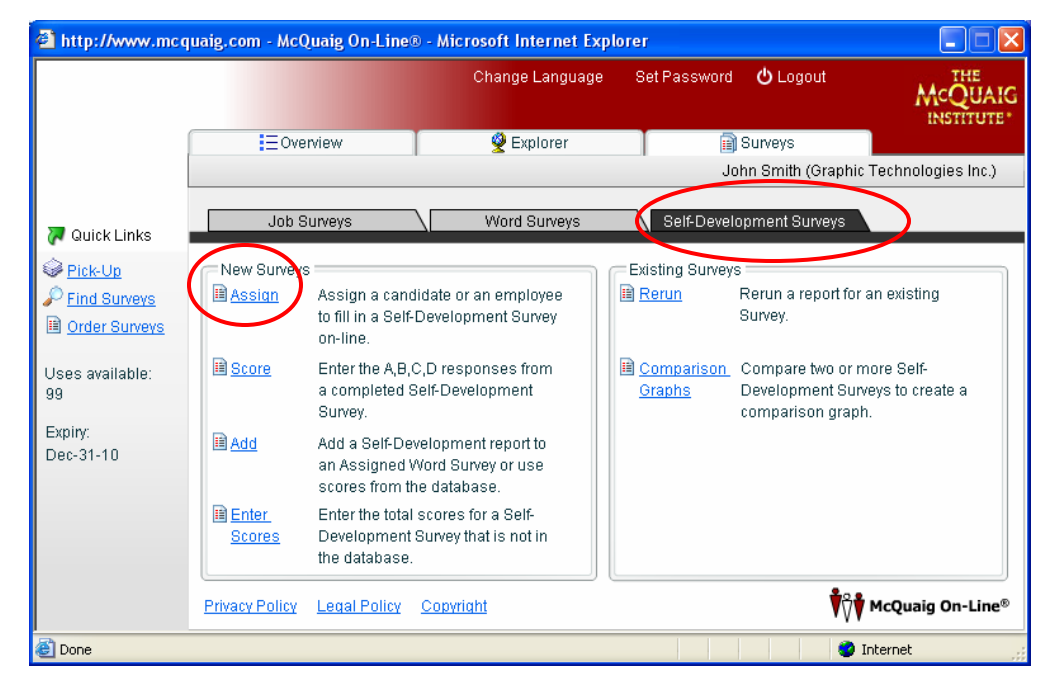

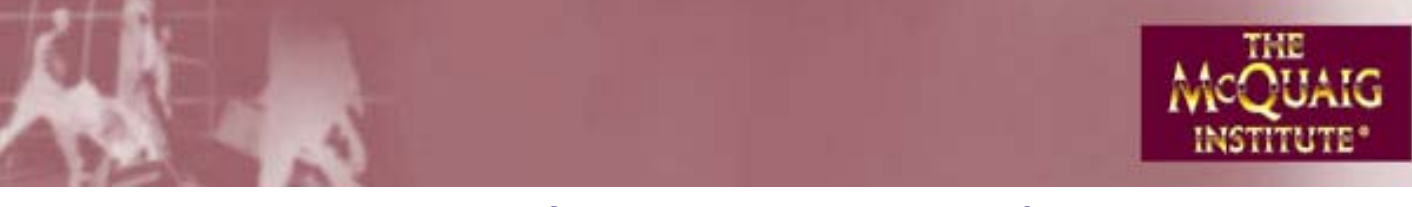

The Job Survey

Click on The Job Survey module

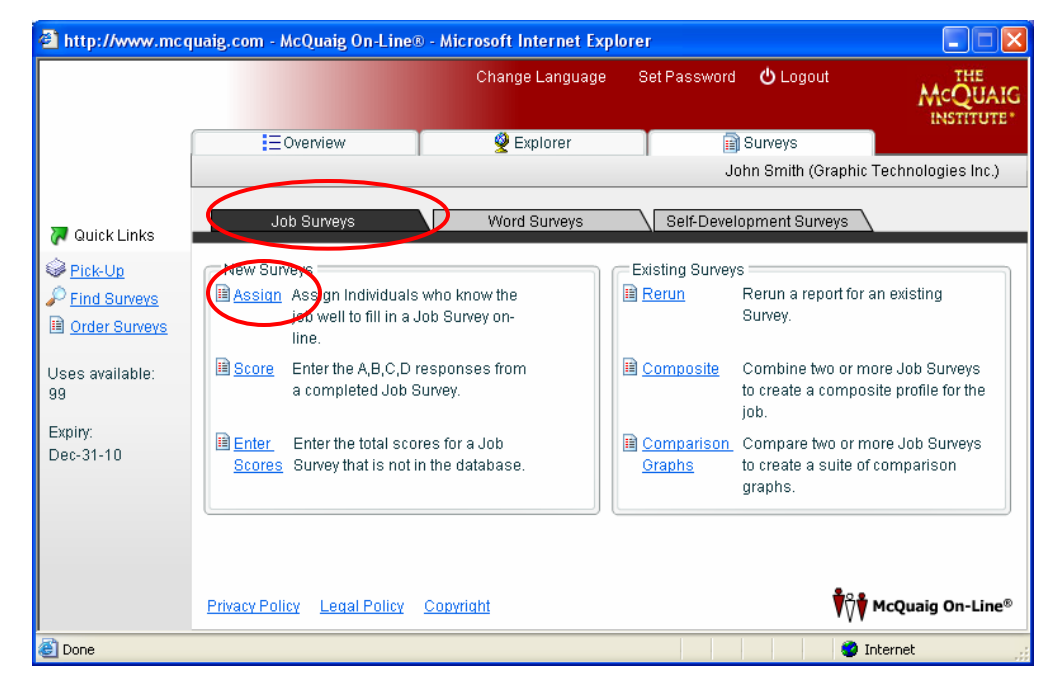

When you click on Assign (if you have no Job Surveys already), you'll come to this page:

| 🕘 McQ    | uaig On-Line® - Microsoft Internet Explorer | <u>_                                    </u> |
|----------|---------------------------------------------|----------------------------------------------|
|          | Change Language Set Password 🖒 Logout       | THE                                          |
|          | Assign Job Survey Wizard                    | ×G                                           |
|          | Choose Job Title                            |                                              |
|          | Choose the Job Title for this Job Survey    |                                              |
|          | Add, Modify                                 | > -                                          |
| 🛛 📈 Quic | Organizations                               |                                              |
| Rick-    |                                             |                                              |
| Find :   |                                             |                                              |
| Orde     |                                             |                                              |
|          |                                             |                                              |
| Uses av  |                                             |                                              |
| 5        |                                             |                                              |
| Expiry:  |                                             |                                              |
| Dec 31,  |                                             |                                              |
|          |                                             | J                                            |
|          |                                             |                                              |
|          |                                             | Consol                                       |
|          |                                             | Cancel                                       |
|          |                                             | W neguting on Line                           |

Click on Add, Modify

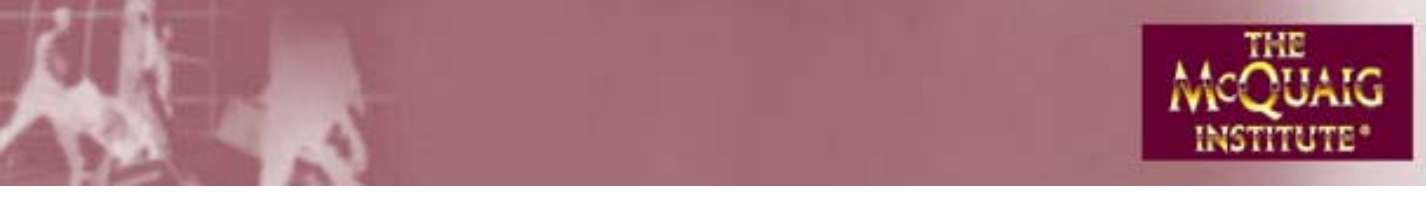

## How do I <u>Assign</u> a Survey to be completed on line? (cont'd) The Job Survey

Click New, Fill in the Job Title, Click Add, Click OK.

| http://www.mcquaig.co                                                                          | m - McQuaig On-Line® - Microsoft Internet Explorer       |        |
|------------------------------------------------------------------------------------------------|----------------------------------------------------------|--------|
| Assign Job Survey V                                                                            | Change Language Set Password 🖒 Logout                    | × JAIG |
| Choose Job Title<br>Choose the Job Title                                                       | Job Titles                                               |        |
| <ul> <li>✓ Q</li> <li>✓ Pit</li> <li>✓ Fit</li> <li>Im Or</li> <li>Uses</li> <li>99</li> </ul> | Job Titles:                                              | 8      |
| Expin<br>Dec-3                                                                                 | Job Title:<br>Add<br>OK<br>Cancel<br>Back Next Finish Ca | ancel  |
| Done                                                                                           | 🔮 Inte                                                   | rnet   |

You'll now be back to this screen. If this is the correct Job Title, click Next.

| 🗿 http://v            | www.mcquaig.com - McQuaig On-Line® - Microsoft Internet Explorer |           |
|-----------------------|------------------------------------------------------------------|-----------|
|                       | Change Language Set Password 🖒 Logout                            | THE       |
|                       | Assign Job Survey Wizard                                         | ×         |
|                       | Choose Job Title                                                 |           |
|                       | Choose the Job Title for this Job Survey                         |           |
|                       | Administrative Assistant Add, Modify                             | E F       |
| 🛛 💭 Quick L           | Organizations                                                    |           |
| Pick-Un               |                                                                  |           |
| P Find Su             |                                                                  |           |
| Drder S               |                                                                  |           |
|                       |                                                                  |           |
| Uses avail<br>50      |                                                                  |           |
|                       |                                                                  |           |
| Expiry:<br>Dec 31, 20 |                                                                  |           |
| 00001,20              |                                                                  |           |
|                       |                                                                  |           |
|                       |                                                                  |           |
|                       | ■ Back Next ► Finish Ca                                          | incel     |
|                       |                                                                  | g on Line |
| 54                    |                                                                  | -         |
| E Done                | 🧐 Internet                                                       | .::       |

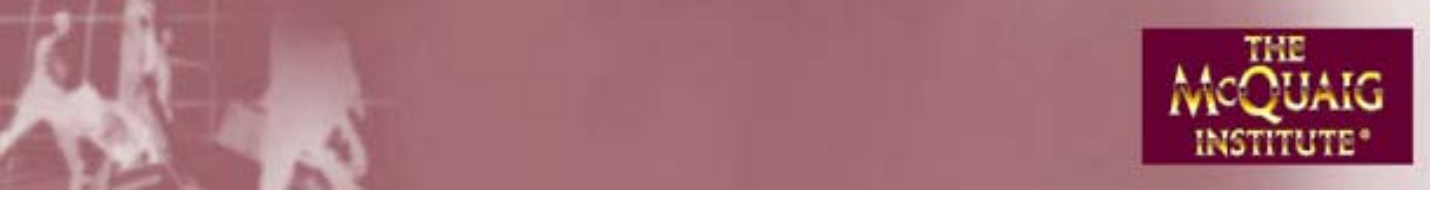

#### The Job Survey

You will now be at this screen (just like in Assign a Word Survey):

| 🕘 htt               | ttp://www.mcquaig.com - McQuaig On-Line® - Micro            | soft Internet Explorer 📃                    |      |
|---------------------|-------------------------------------------------------------|---------------------------------------------|------|
|                     | Assign Job Survey Wizard - Administrative Assistant         | Change Language - Set Password 🖒 Logout - ᠇ | JAIG |
|                     | Add Individual Define the attributes for this Individual    |                                             | UTE* |
| <b>7</b> Q          | First name:                                                 |                                             |      |
|                     | Pit Email address: Etit Form language: Eng<br>Or Expiry: 10 | lish - Canadian 🔹                           |      |
| Uses<br>99<br>Expir | as Add another Individual?                                  |                                             | e    |
| Dec-:               |                                                             |                                             |      |
|                     |                                                             | Next Finish Cancel                          | ine® |
| 🕘 Dor               | one                                                         | 🧐 Internet                                  | :    |

Please follow The Word Survey directions from now on.

Note, in The Job Survey, you have the option to send a copy of the report to yourself (as the Administrator), to the Individual, or to both of you and, if you're sending to both, you can do so in different languages if required.

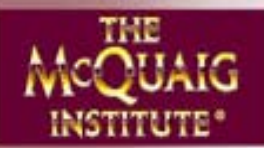

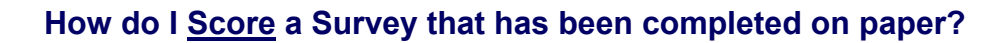

| 🕘 http://www.mc                    | qu | aig.com - McQ   | uaig On-Line®                                    | o - Microsof                                   | t Internet Exp    | plorer                    |                     |                                                     |                                                                  |
|------------------------------------|----|-----------------|--------------------------------------------------|------------------------------------------------|-------------------|---------------------------|---------------------|-----------------------------------------------------|------------------------------------------------------------------|
|                                    |    |                 |                                                  | Chai                                           | nge Language      | Set                       | t Password          | <b>ப்</b> Logout                                    |                                                                  |
|                                    |    | ∃Ove            | rview                                            | <u> </u>                                       | Explorer          |                           |                     | ) Surveys                                           |                                                                  |
|                                    |    |                 |                                                  |                                                |                   |                           | Ji                  | ohn Smith (Grap                                     | hic Technologies Inc.)                                           |
| 🏹 Quick Links                      |    | Job S           | urveys 🤇                                         | VVc                                            | ord Surveys       |                           | Self-Devel          | opment Surveys                                      | 3                                                                |
| Pick-Up Find Surveys Order Surveys |    | New Surveys     | Assign a cand<br>to fill in a Word               | idate or an ei<br>I Survey on-lii              | mployee<br>ne.    | Exis                      | ting Survey<br>erun | s<br>Rerun a report 1<br>Survey.                    | for an existing                                                  |
| Uses available:<br>98              | (  | Score           | Enter the A,B,C<br>a completed V                 | C,D response<br>Vord Survey.                   | es from           | 🗎 Co                      | omposite            | Combine two o<br>to create a com                    | or more Word Surveys<br>aposite profile.                         |
| Expiry:<br>Dec-31-10               |    | Add Add         | Add a Word Su<br>Assigned Self<br>scores from th | urvey report to<br>•Developmer<br>ie database. | ) an<br>It or use | i≣ <u>Co</u><br><u>Gr</u> | imparison<br>aphs   | Compare two o<br>to create compa<br>comparison to a | or more Word Surveys<br>arison graphs (incl. a<br>a Job Survey). |
|                                    |    | Enter<br>Scores | Enter the total<br>Survey that is r              | scores for a t<br>not in the data              | Word<br>abase.    |                           |                     |                                                     |                                                                  |
|                                    |    | Privacy Policy  | Legal Policy                                     | <u>Copyright</u>                               |                   |                           |                     | Ť                                                   | ក្ដិ¥ុំ McQuaig On-Line®                                         |
| ど Done                             |    |                 |                                                  |                                                |                   |                           |                     |                                                     | 🕑 Internet                                                       |

#### Fill In the details

| 🕘 htt       | p://www.mcquaig.com - McQuaig On-Line® - Microsoft Internet Explorer |                 |
|-------------|----------------------------------------------------------------------|-----------------|
|             | Change Language Set Password 🖒 Logout                                |                 |
|             | Add Individual Define the attributes for this Individual             |                 |
|             | First name: Industry: Technology/Teleco                              | omm •           |
| 🖓 Q         | Last name: *Position: Please specify                                 | ▼               |
| @ Pli       | Email address*: *Area: Please specify                                |                 |
| 🔎 Eit       | <sup>7</sup> if you want to send a Self-Development Survey to        |                 |
| 🗎 <u>Or</u> | Gender:  Please specify                                              |                 |
| Uses        | Form language: English - Canadian 💌                                  | /s              |
| 117         | Include a Self-Development Survey (additional Use applies)           |                 |
| Expiny      |                                                                      | 10              |
| Dec-3       |                                                                      | a               |
|             | ■ Back Next Finish C                                                 | ancel           |
|             |                                                                      | cquary on Line® |
| 🕘 Don       | e 🧶 🔮 Intr                                                           | ernet           |

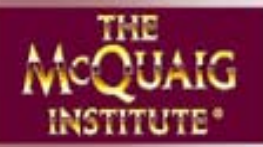

#### How do I Score a Survey that has been completed on paper? (cont'd)

Next brings you to the screen where you can choose your reports, the type of interviewing questions, The Job Survey for the Job/Candidate Analysis, the language of the report that's to come to you.

|                                                 | Change Language Set Password 🔥 Logout                                                                                                    | THE                                |
|-------------------------------------------------|----------------------------------------------------------------------------------------------------|------------------------------------|
| [                                               | Score Word Survey Wizard - Graphic Technologies Inc.                                                                                                    | ×IA                                |
| ■ Q<br>≥ Pil<br>⊃ Fir<br>Ses<br>17<br>Sec-3<br> | Word Survey Report Properties<br>Define the report content and format for the Word Survey<br>Reports:<br>Table of Contents<br>Graph<br>Interpretation<br>Leadership Profile<br>Selling Style<br>Interviewing<br>Leb/Constitute Assistant - Fine, Jim<br>Report Format<br>Send report to<br>Administrator Language: English - Canadian<br>Administrator Language: English - Canadian<br>Administrator Language: English - Canadian<br>Administrator Language: English - Canadian<br>Administrator Language: English - Canadian<br>Administrator Language: English - Canadian | rc.)<br>P<br>rc.)<br>rs<br>rs<br>a |
|                                                 | Back     Next     Finish     Canc                                                                                                    | el ine                             |
|                                                 |                                                                                                    | ang on Line                        |

Click Next and this screen will only appear if you've chosen to add a Self-Development Survey:

| 🖹 http              | p://www.mcquaig.com - McQuaig On-Line® - Microsoft Internet Explorer                                           |       |
|---------------------|----------------------------------------------------------------------------------------------------|-------|
|                     | Change Language Set Password 🖒 Logout +<br>Score Word Survey Wizard                                            | JAIG  |
|                     | Self-Development Survey Report Properties Define the report content and format for the Self-Development Survey | OTE*  |
| <b>77</b> Q         | Report Format                                                                                                  |       |
| Pin                 | Send report to                                                                                                 |       |
| 🗎 <u>Or</u><br>Uses | ✓Individual Language: English - Canadian ▼                                                                     | /s    |
| 98<br>Expiry        |                                                                                                    | vs    |
| Dec-3               |                                                                                                    | a     |
|                     |                                                                                                    |       |
| L                   |                                                                                                    | -ine® |
| 🙆 Done              | e 🔮 Internet                                                                                                   |       |

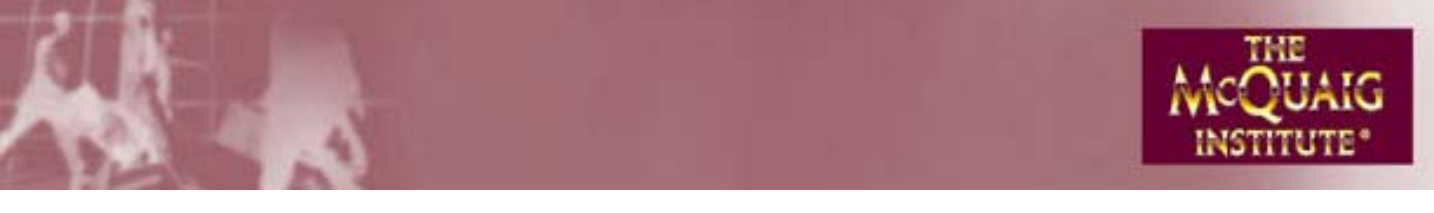

#### How do I Score a Survey that has been completed on paper? (cont'd)

Click Next and you can choose the proper form.

|            | Change Language — Set Password 🖒 Logout — ᠇ | 12      |
|------------|---------------------------------------------|---------|
|            | Score Word Survey Wizard                    | JAK     |
|            | Choose Form                                 | UTE     |
|            |                                             | hc.)    |
| l Q        | Enter the Survey responses using Form A.    |         |
| Pi         | • Form B                                    |         |
| Fir        | Enter the Survey responses using Form B.    |         |
| <u>Or</u>  |                                             |         |
| es         |                                             | /s      |
| nin        |                                             |         |
| опу<br>с-3 |                                             | ys<br>a |
|            |                                             |         |
|            |                                             |         |
|            | Back Next Einish Cancel                     | H       |
|            |                                             | -ine    |

**Click Next** 

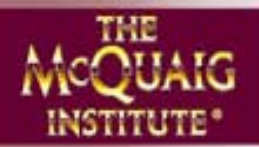

#### How do I Score a Survey that has been completed on paper? (cont'd)

If you get to this screen and the first box isn't an <u>exact</u> match to the paper form, simply change forms. If you're in the wrong language, you can change languages here as well.

| http://www.mcquaig.com -       | Score     | Word Survey Wizard - M       | licrosoft In | ternet Explorer   |            |   |
|--------------------------------|-----------|------------------------------|--------------|-------------------|------------|---|
| Score Word Survey Wizard       |           |                              |              |                   | ×          | ^ |
| Language: English - Canadiar   |           |                              | <b>`</b>     |                   |            |   |
| Enter Resnanses                |           |                              | )            |                   |            |   |
| Enter the responses chosen by  | v the Ind | ividual                      |              |                   |            |   |
| Note: There must be only one / | A, one B  | , one C, and one D in each c | roup.        |                   |            |   |
| · · · · ·                      |           |                              |              |                   |            |   |
| 1 - Part One                   |           | 2 - Part One<br>boliovablo   |              | 3 - Part One      |            |   |
| strong-wined                   |           | pellevaple                   |              | restur            |            |   |
| full of enthusiasm             |           | composed                     |              | safety first      |            |   |
| dependable                     |           | wary                         |              | will to win       |            |   |
| easily influenced              |           | relentless                   |              | liking people     |            |   |
| 4 - Part One                   |           | 5 - Part One                 |              | 6 - Part One      |            |   |
| giving to others               |           | make things happen           |              | motivating others |            |   |
| putting on pressure            |           | make friends easily          |              | stable            |            |   |
| socially skilled               |           | reliable                     |              | grateful          |            |   |
| temperate                      |           | pliant                       |              | dauntless         |            |   |
| 7 - Part One                   |           | 8 - Part One                 |              | 9 - Part One      |            |   |
| conservative                   |           | kind hearted                 |              | fearless          |            |   |
| flexible                       |           | enterprising                 |              | making friends    |            | ~ |
| ど Done                         |           |                              |              |                   | 🔮 Internet |   |

Fill in the ABCD responses.

NOTE: Sometimes people make mistakes and leave a box blank or fill in AABC. Each time something is missing, you will receive a warning. If you've typed in the answers incorrectly, no problem, just correct the answers. However, if the Individual has made a mistake, leave the answers "as is" and go on. If this happens too many times, there may be no point in continuing. If there are too many errors for the form to be able to be scored, you will receive an email and no uses will be deducted from your Uses available.

Follow the same procedure to **Score** a Job Survey or a Self-Development Survey.

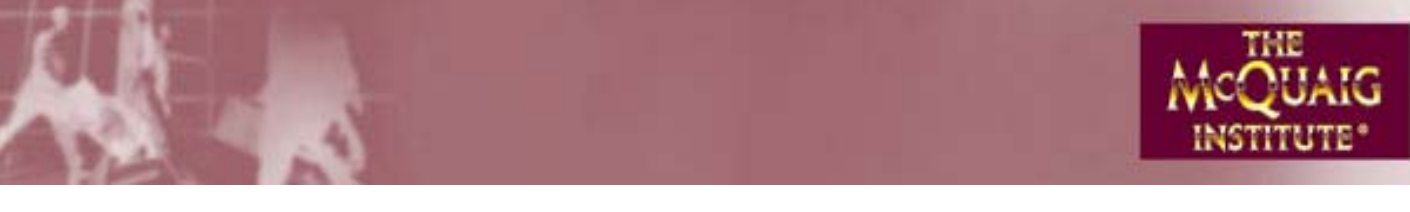

#### How do I Add a Word Survey to a Self-Development Survey that's been Assigned?

Add a Self-Development Survey to a Word Survey functions in much the same way - only in reverse.

| http://www.mcq             | uaig.com - McQ  | uaig On-Line®                                    | 🛛 - Microsoft Internet                                   | Explo | orer                 |                                                          |                                                           |
|----------------------------|-----------------|--------------------------------------------------|----------------------------------------------------------|-------|----------------------|----------------------------------------------------------|-----------------------------------------------------------|
|                            |                 |                                                  | Change Langu                                             | age   | Set Password         | 🖰 Logout                                                 |                                                           |
|                            | EOve            | rview                                            | 👰 Explorer                                               |       |                      | ) Surveys                                                |                                                           |
|                            |                 |                                                  |                                                          |       | Jo                   | ohn Smith (Graphi                                        | c Technologies Inc.)                                      |
| 🏹 Quick Links              | Job S           | urveys                                           | Word Surveys                                             |       | Self-Devel           | opment Surveys                                           | 1                                                         |
| Pick-Up                    | -New Surveys    |                                                  |                                                          |       | =Existing Surveys    | s                                                        |                                                           |
| Find Surveys Order Surveys | Assign          | Assign a cand<br>to fill in a Word               | idate or an employee<br>I Survey on-line.                |       | 🗎 <u>Rerun</u>       | Rerun a report for<br>Survey.                            | r an existing                                             |
| Uses available:<br>97      | Score Score     | Enter the A,B,C<br>a completed V                 | C,D responses from<br>Vord Survey.                       |       | 🗎 <u>Composite</u>   | Combine two or r<br>to create a comp                     | nore Word Surveys<br>osite profile.                       |
| Expiry:<br>Dec-31-10       | Add             | Add a Word Su<br>Assigned Self<br>scores from th | urvey report to an<br>Development or use<br>le database. |       | Comparison<br>Graphs | Compare two or i<br>to create compari<br>comparison to a | more Word Surveys<br>ison graphs (incl. a<br>Job Survey). |
|                            | Enter<br>Scores | Enter the total<br>Survey that is r              | scores for a Word<br>not in the database.                |       |                      |                                                          |                                                           |
|                            | Privacy Policy  | Legal Policy                                     | <u>Copyright</u>                                         |       |                      | ŶŶ                                                       | McQuaig On-Line®                                          |
| 🙆 Done                     |                 |                                                  |                                                          |       |                      |                                                          | Internet                                                  |

Type in the name of an Individual who has already been Assigned a Self-Development Survey but has not yet completed it:

| 🕘 htt           | p://www.mcquaig.com - McQuaig On-Line® - Microsoft Internet Explorer                                               |       |
|-----------------|----------------------------------------------------------------------------------------------------|-------|
|                 | Change Language Set Password 🔥 Logout -                                                                            | JAIG  |
|                 | Find a Survey<br>Search for a Survey, IF YOU DON'T KNOW THE NAME, CLICK NEXT.                                      | OTE · |
| 20              | Find items that match the criteria below. Name searches match any values beginning with the<br>string you specify. |       |
| © Pi            | First name:                                                                                                    |       |
| P Elt           | Email address:                                                                                                    |       |
| Uses<br>50      |                                                                                                    | /s    |
| Expiny<br>Dec-3 |                                                                                                    | ys    |
|                 |                                                                                                    | a     |
|                 | Back Next Finish Cancel                                                                                            |       |
|                 |                                                                                                    | -ine® |
| 🙆 Don           | e 🧳 Internet                                                                                                    |       |

NOTE: If you don't know the name exactly, click Next and highlight the correct name.

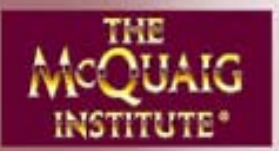

#### How do I Add a Word Survey to a Self-Development Survey that's been Assigned? (cont'd)

Click Next.

| 🖹 htt        | p://www.mcquaig.com - McQuaig On-Line                   | ® - Microsoft Internet Explo | rer                   |            |
|--------------|---------------------------------------------------------|------------------------------|-----------------------|------------|
|              | Add Word Survey Wizard                                  | Change Language              | Set Password 🖕 Locout | × JAIC     |
|              | Search Results<br>Select the Individual for this Survey |                              |                       |            |
|              | Number of entries matched: 1                            |                              |                       |            |
| Q 🏹          | Account name                                            | Name                         | ▲ Job Titl            | Properties |
| <u>ې او</u>  | 🖽 Graphic Technologies Inc.                             | Gravy, Harvey                |                       |            |
| P <u>Fir</u> |                                                         |                              |                       |            |
| 🗎 <u>Or</u>  |                                                         |                              |                       |            |
|              |                                                         |                              |                       |            |
| Jses<br>17   |                                                         |                              |                       | ys         |
|              |                                                         |                              |                       |            |
| Spin         |                                                         |                              |                       | ys         |
| Jec-3        |                                                         |                              |                       | а          |
|              |                                                         |                              |                       |            |
|              |                                                         |                              |                       |            |
|              |                                                         |                              |                       |            |
|              |                                                         |                              | Finish                | Cancel     |
|              | THACT DICY                                              | Oppright                     | <b>v</b> ∨            | ine®       |
| Don          | ie                                                      |                              |                       | Internet   |

Next (to choose the reports you want), and continue on until you're Finished. When Harvey Gravy clicks on his link to fill in a Survey, he'll now be filling in a form which will generate both reports.

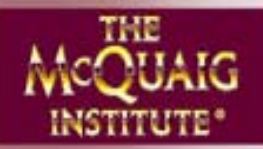

# How do I use <u>Add</u> to take scores that are already in the Self-Development database to generate a Word Survey?

At this screen, fill in the name of the Individual who has already done a Self-Development Survey (but not a Word Survey). You can put in the Individual's full name, first name or last name only, initials – lots of ways to search but, the more you can narrow it down, the faster the results.

| 🕘 htt           | p://www.mcquaig.com - McQuaig On-Line® - Microsoft Internet Explorer                                                                                    |            |
|-----------------|----------------------------------------------------------------------------------------------------|------------|
|                 | Change Language Set Password 🖒 Logout                                                                                                    | × JAIG     |
|                 | Find a Survey<br>Search for a Survey. If you don't know the name, click Next.                                                                           |            |
|                 | Find items that match the criteria below. Name searches match any values beginning with the string you specify. If you're not exactly sure, click Find. | 10.7       |
| © <u>Pi</u>     | First name: Jody                                                                                                    |            |
| P Eit           | Email address:                                                                                                    |            |
| Uses<br>97      |                                                                                                    | ys.        |
| Expiny<br>Dec-3 |                                                                                                    | ys<br>a    |
|                 |                                                                                                    |            |
|                 | Back Next ► Finish Cancel     Finish Cancel     Finish Cancel     Finish                                                                                | , on Line® |
| 🙆 Don           | e 🔮 Internet                                                                                                    | .;;        |

Then simply follow along until you're finished.

NOTE: If you're not sure of the proper spelling of the Individual's name, leave everything blank and click Next. It will bring you to a screen that gives you everyone in the database who has been Assigned or done a Self-Development Survey. Highlight the name of the person you want and click Next.

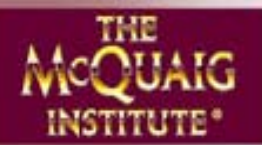

#### How do I Enter the scores for an already completed scored Survey?

| 🕘 http://www.mcq           | uaig.com - McC      | Juaig On-Line                                   | ® - Microsoft Internet E                                   | xplorer                    |                  |                                                       |                                                           |
|----------------------------|---------------------|-------------------------------------------------|------------------------------------------------------------|----------------------------|------------------|-------------------------------------------------------|-----------------------------------------------------------|
|                            |                     |                                                 | Change Languag                                             | e Set                      | Password         | 😃 Logout                                              | MCQUAIG                                                   |
|                            | EOve                | rview                                           | 🔮 Explorer                                                 |                            |                  | Surveys                                               |                                                           |
|                            |                     |                                                 |                                                            |                            | Jo               | hn Smith (Graph                                       | ic Technologies Inc.)                                     |
| 🏹 Quick Links              | Job S               | urveys                                          | Word Surveys                                               |                            | Self-Develo      | opment Surveys                                        | 1                                                         |
| Pick-Up                    | -New Surveys        | ;                                               | 1                                                          | Exist                      | ting Surveys     | ;                                                     | ]                                                         |
| Find Surveys Order Surveys | 🗎 <u>Assian</u>     | Assign a cano<br>to fill in a Won               | didate or an employee<br>d Survey on-line.                 | Re Re                      | run              | Rerun a report fo<br>Survey.                          | r an existing                                             |
| Uses available:<br>102     | Score <u>Score</u>  | Enter the A,B,<br>a completed \                 | C,D responses from<br>Word Survey.                         | ₿ <u>Co</u>                | <u>mposite</u>   | Combine two or<br>to create a comp                    | more Word Surveys<br>osite profile.                       |
| Expiry:<br>Dec-31-10       | Add Add             | Add a Word S<br>Assigned Selt<br>scores from ti | urvey report to an<br>f-Development or use<br>he database. | i≣ <u>Co</u><br><u>Gra</u> | mparison<br>aphs | Compare two or<br>to create compai<br>comparison to a | more Word Surveys<br>ison graphs (incl. a<br>Job Survey). |
|                            | Enter <u>Scores</u> | Enter the total<br>Survey that is               | l scores for a Word<br>not in the database.                |                            |                  |                                                       |                                                           |
|                            | Privacy Policy      | Legal Policy                                    | Copyright                                                  |                            |                  | <b>∛</b> ∛                                            | McQuaig On-Line®                                          |
| 🕘 Done                     |                     |                                                 |                                                            |                            |                  |                                                       | Internet                                                  |

Follow along as you've done before until you get to this screen:

| 🕙 htt         | p://www.mcquaig.com - McQuaig On-Line® - M              | icrosoft Internet Explo | rer                 |            |
|---------------|---------------------------------------------------------|-------------------------|---------------------|------------|
|               | Enter Scores Word Survey Wizard                         | Chande Landuade         | Set Password 🔥 Looc | ut THE     |
|               | Enter Survey Scores<br>Enter the scores for this Survey |                         |                     |            |
| <b>7</b> Q    |                                                         |                         |                     |            |
| i             |                                                         | Situational             | Real                |            |
| Uses          | Do<br>So:                                               |                         |                     | /s         |
| 102<br>Evenin | Re                                                      |                         |                     |            |
| Dec-3         |                                                         |                         |                     | ys<br>a    |
|               |                                                         | Jack Next 🕨             | Finish              | Cancel     |
| l<br>ど Don    | e                                                       |                         |                     | 🥐 Internet |

Fill in the Individual's scores, Situational and Real, then continue clicking Next until you're done.

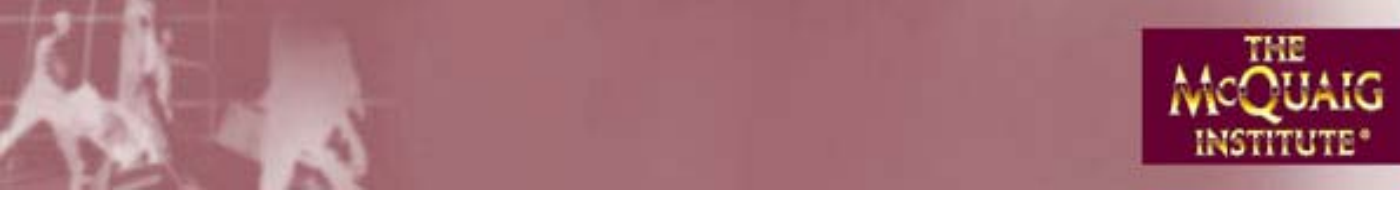

| 🕘 http://www.mcq       | uaig.com - McQ      | uaig On-Line                      | B - Microsoft Internet                      | Explo | orer               |                                       |                                     |
|------------------------|---------------------|-----------------------------------|---------------------------------------------|-------|--------------------|---------------------------------------|-------------------------------------|
|                        |                     |                                   | Change Langu                                | age   | Set Password       | 🖰 Logout                              | MCQUAIG                             |
|                        | E Ove               | view                              | 🔮 Explorer                                  |       |                    | Surveys                               | INSTITUTE                           |
|                        |                     |                                   |                                             |       | Jo                 | ohn Smith (Graphi                     | c Technologies Inc.)                |
| 🏹 Quick Links          | Job S               | urveys                            | Word Surveys                                |       | Self-Devel         | opment Surveys                        | 7                                   |
| Pick-Up                | New Surveys         |                                   |                                             | 7     | Existing Survey:   | s                                     | ]                                   |
| Find Surveys           | 🗎 <u>Assiqn</u>     | Assign a can                      | didate or an employee                       | (     | 🗎 <u>Rerun</u>     | Rerun a report for<br>Survey          | r an existing                       |
| Order Surveys          |                     | 10 111 11 4 4 4 01                | a salvey on-line.                           |       |                    | ourroy.                               |                                     |
| Uses available:<br>101 | Score               | Enter the A,B,<br>a completed \   | C,D responses from<br>Word Survey.          |       | 🗎 <u>Composite</u> | Combine two or r<br>to create a compo | nore Word Surveys<br>osite profile. |
| Expiry:                | Add 🗐               | Add a Word S                      | urvey report to an                          |       | Comparison         | Compare two or r                      | more Word Surveys                   |
| Dec-31-10              |                     | Assigned Sel<br>scores from t     | f-Development or use<br>he database.        |       | Graphs             | to create compari<br>comparison to a  | son graphs (incl. a<br>Job Survey). |
|                        | Enter <u>Scores</u> | Enter the total<br>Survey that is | l scores for a Word<br>not in the database. |       |                    |                                       |                                     |
|                        | Privacy Policy      | Legal Policy                      | <u>Copyright</u>                            |       |                    | ŶŶ                                    | McQuaig On-Line®                    |
| ど Done                 |                     |                                   |                                             |       |                    |                                       | Internet                            |

Note: You can rerun a Report as often as you want.

At this screen, fill in the name of the Individual whose report you want to rerun. You can put in the Individual's full name, first name or last name only, initials – lots of ways to search but, the more you can narrow it down, the faster the results.

| 🗿 htt           | p://www.mcquaig.com - McQuaig On-Line® - Microsoft Internet Explorer                                               | . 🗆 🛛   |
|-----------------|----------------------------------------------------------------------------------------------------|---------|
|                 | Chanoe Landuade Set Password 🔥 Locout<br>Rerun Word Survey Wizard - Graphic Technologies Inc.                      | × JAIG  |
|                 | Find a Survey Search for a Survey IF YOU DON'T KNOW THE NAME, CLICK NEXT.                                          |         |
| <b>7</b> 0      | Find Items that match the criteria below. Name searches match any values beginning with the<br>string you specify. |         |
| © <u>Pi</u>     | First name:                                                                                                    |         |
|                 | Email address:                                                                                                    |         |
| Uses<br>50      |                                                                                                    | /s      |
| Expiry<br>Dec-3 |                                                                                                    | ys<br>a |
|                 |                                                                                                    | ŭ       |
|                 | Back     Next     Finish     Cancel                                                                                |         |
|                 |                                                                                                    | ine®    |
| ど Don           | e 🔮 Internet                                                                                                    |         |

NOTE: If you're not sure of the proper spelling of the Individual's name, leave everything blank and click Next. It will bring you to a screen that gives you everyone in the database who has been Assigned or done a Word Survey. Highlight the name of the person you want and click Next.

When you're done, click Next.

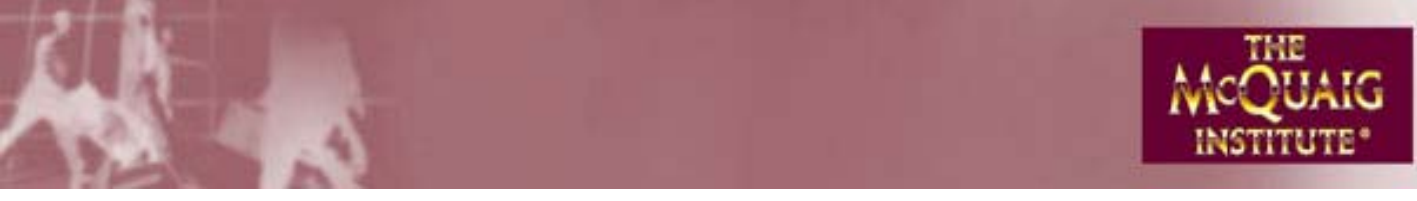

#### How do I Rerun a report that's already been received? (cont'd)

If you want to change anything about the Individual, for example, maybe her name is Mary Browne, not Brown, you can do it here:

| 🕙 htt                | p://www.mcquaig.com - McQuaig On-Li                     | ne® - Microsoft Internet Explorer |                                       |               |
|----------------------|---------------------------------------------------------|-----------------------------------|---------------------------------------|---------------|
|                      | Rerun Word Survey Wizard                                | Chande Landuade Set               | t Password 🔥 Loqout                   | × JAIG        |
|                      | Search Results<br>Select the Individual for this Survey |                                   |                                       |               |
|                      | Number of entries matched: 1                            |                                   |                                       |               |
| Uses<br>101<br>Dec-3 | Peccount name     W     Graphic Technologies Inc.       | Brown, Mary                       |                                       | /s<br>/s<br>a |
|                      |                                                         | 🛛 🖌 Back 💦 Next 🕨                 | Finish                                | Cancel        |
| ど Done               | 3                                                       |                                   | · · · · · · · · · · · · · · · · · · · | Internet      |

Click Properties and, once inside, click Properties again. Make your changes. Click OK.

Click Reports and you can make other changes. For example, if you're previously asked for reports to be used at the recruiting stage, you may now want to get the reports for Managing and Coaching.

| 🗐 htt | p://www.mcquaig.com - McQuaig On-Line® - Microsoft Internet Explorer                                                                                                    |                                                                              |
|-------|----------------------------------------------------------------------------------------------------|------------------------------------------------------------------------------|
|       | Change Language       Set Password       © Logout         Report Survey Wizard         Word Survey Report Properties         Define the report content and format for the Word Survey         Reports:       Interview questions:       General         Graph       Compare to Job Survey:       None         Interpretation       Report Format       Selling Style         Interviewing       Selling Style       Send report to         Interviewing       Administrator       Language:         Report grouping:       None         Assessing and Selecting       Managing and Coaching         All       Enck       Next | ×JAC<br>UTE*<br>IC.)<br>IC.)<br>IC.)<br>IC.)<br>IC.)<br>IC.)<br>IC.)<br>IC.) |
|       |                                                                                                    | <del>ng on L</del> ine®                                                      |
| ど Don | e 🌒 🔮 Internet                                                                                                    |                                                                              |

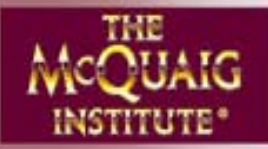

#### How do I develop a <u>Composite</u> profile, combining the scores of several reports into one? The Word Survey

The Word Survey Composite Report is used to look at the average scores of, say, members in a particular department or team. It consists of a Title Page and Graph – there are no other reports available because the Composite profile does not represent, after all, an actual person but rather a composite of several people's profiles.

NOTE: We highly recommend that, rather than using this module to develop your Composite, you go instead to Comparison Graphs and compare The Word Surveys to a Composite. That way, you can not only look at the average profile of your group but you'll have each person's own profile on the same page. The Comparison Graph will help you to compare the differences and the similarities in profiles between the Individuals and the composite graph and between the Individuals and each other. Another good reason: Comparison Graphs are free. However, for confidential reasons, if you don't want to display the Individual profiles, The Word Survey Composite Module is the option to choose.

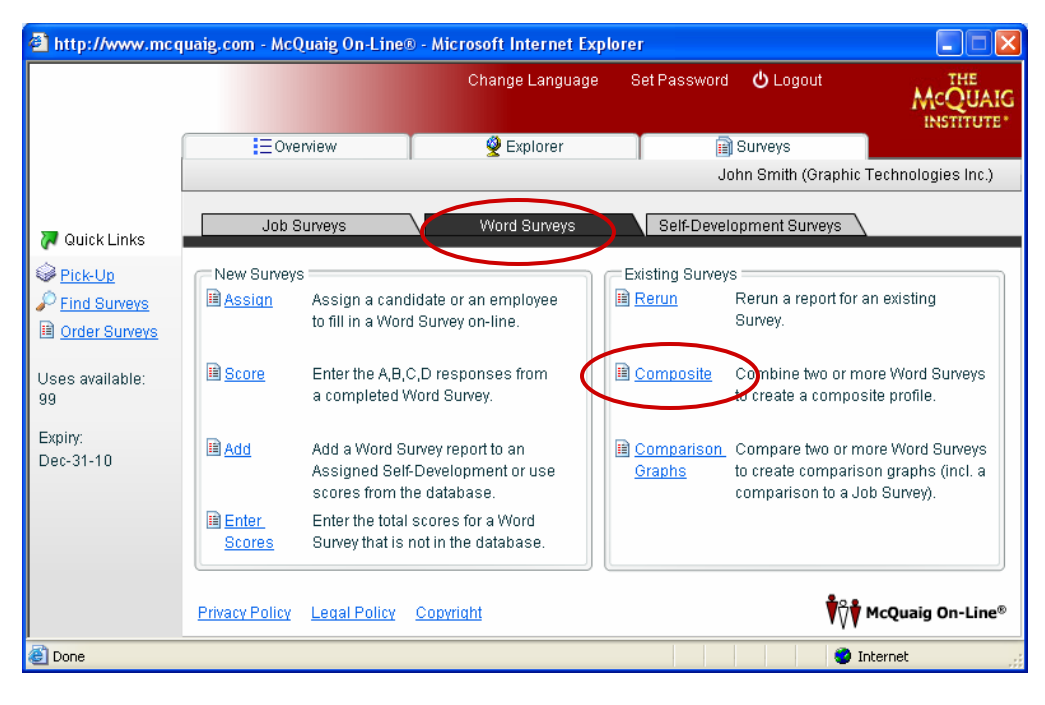

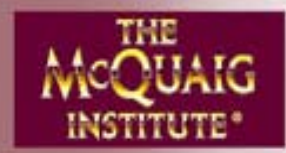

#### How do I develop a <u>Composite</u> profile, combining the scores of several reports into one? (cont'd) The Word Survey

If you have a large number of people in your database, it may be easier, at this point, to enter the names of the Individuals you want included in the composite one by one:

| 🕙 http                                                             | ://www.mcquaig.com - McQuaig On-Line® - Microsoft Internet Explorer                                                                                                |                                                                                                    |
|--------------------------------------------------------------------|----------------------------------------------------------------------------------------------------|----------------------------------------------------------------------------------------------------|
|                                                                    | Change Language Set Password (*) Loog<br>Search                                                                                                    | JAIG                                                                                                    |
| ₩ Q<br>Q<br>Pi<br>Pi<br>Fin<br>Or<br>Uses<br>94<br>Expiny<br>Dec-3 | Find Find items that match the criteria below. Name searches match any values beginning with the string you specify. First name: Last name: Email address: Results | ↓ c.)<br>ic.)<br>ic.) |
|                                                                    |                                                                                                    | VVV ricquing on Line®                                                                                                    |
| 🕘 Done                                                             |                                                                                                    | 🥑 Internet                                                                                                    |

However, if you don't have a lot of Individuals in your database, Click Find.

| 🕘 http         | o://www.mcquaig.com - McQuaig 0 | n-Line® - Microsoft Internet Explore | ۲.                   |                      |
|----------------|---------------------------------|--------------------------------------|----------------------|----------------------|
|                |                                 | Change Language                      | Set Password 🔥 Locou | t THE                |
|                | Search                          |                                      |                      | × JAIG               |
|                | Find                            |                                      |                      |                      |
|                | Results                         |                                      |                      | -nc.)                |
|                | Number of entries matched: 3    |                                      |                      |                      |
| Q 🏹            | Account name                    | Name                                 | A Do So              | Properties           |
| @ <u>Pi</u>    | 😼 Graphic Technologies Inc.     | Brown, Mary                          | 55 55                | C Select All         |
| P Fit          | 📲 Graphic Technologies Inc.     | Jones, John                          | 23 53                | Evnort               |
| 🗎 <u>or</u>    | 📲 Graphic Technologies Inc.     | Maxwell, Barbara                     | 55 65                | Export               |
|                |                                 |                                      |                      |                      |
| Uses<br>qq     |                                 |                                      |                      | 10                   |
|                |                                 |                                      |                      |                      |
| Expin<br>Dec-3 |                                 |                                      |                      | ys                   |
| Det-           |                                 |                                      |                      | а                    |
|                |                                 |                                      |                      | ОК                   |
|                |                                 |                                      |                      | Cancel               |
|                |                                 |                                      | -                    |                      |
|                |                                 |                                      |                      | ine®                 |
|                |                                 |                                      |                      | VVV negating on elle |
| 🕘 Done         | •                               |                                      |                      | 🔮 Internet           |

Highlight the Individuals you want included in the composite. Click OK.

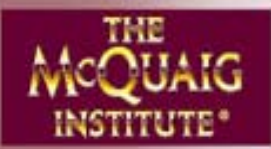

#### How do I develop a <u>Composite</u> profile, combining the scores of several reports into one? (cont'd) The Word Survey

| 🕘 htt                                                | p://w    | /ww.mcquaig.com - McQuaig On-Line                                    | ® - Microsoft Internet Explo    | orer    |      |       |            |               |
|------------------------------------------------------|----------|----------------------------------------------------------------------|---------------------------------|---------|------|-------|------------|---------------|
|                                                      | Con      | nposite Word Survey Wizard                                           | Change Language                 | Set Pas | swoi | rd (  | ථ Loaout   |               |
|                                                      | We<br>To | ord Surveys to Include<br>include additional Surveys, click Find Mor | e                               |         |      |       |            |               |
|                                                      | Nu       | mber of entries matched: 2                                           |                                 |         | De   | 6.    |            |               |
| ₩ Q<br>₩ Pil<br>₩ Or<br>Uses<br>99<br>Expin<br>Dec-3 |          | Graphic Technologies Inc.<br>Graphic Technologies Inc.               | Brown, Mary<br>Maxwell, Barbara |         | 55   | 55 65 | Remove All | /s<br>ys<br>a |
|                                                      |          |                                                                      | Back     Next                   |         | Fin  | ish   | Cancel     | ron eine®     |
| E Done                                               | э        |                                                                      |                                 |         |      |       | 🥑 Internet |               |

#### Click Next if all's well.

| 🖹 http://www.mcquaig.com - McQuaig On-Line® - Microsoft Internet Explorer              |                |
|----------------------------------------------------------------------------------------|----------------|
| Change Language Set Password (*) Logout<br>Composite Word Survey Wizard                |                |
| Word Survey Report Properties Define the report content and format for the Word Survey |                |
| Team/File Name. Management Team                                                        |                |
|                                                                                        |                |
| Sena report to  Administrator Language: English - Canadian                             |                |
| Uses 99                                                                                | /s             |
| Expin<br>Dec-3                                                                         | ys             |
|                                                                                        | a              |
|                                                                                        |                |
|                                                                                        | zuang on cine® |
| Done                                                                                   | net            |

Fill in the name of the Team. Click Next and Next again. You're done.

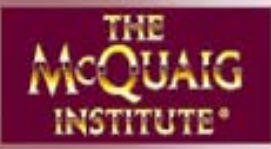

#### How do I develop a <u>Composite</u> profile, combining the scores of several reports into one? The Job Survey

Combining the results of Individual Job Surveys by a number of different people, the composite provides the benchmark to use to compare candidate profiles to the benchmark via the Job/Candidate Analysis.

NOTE: It's very important that, before you develop your Job Survey Composite, you make sure that everyone who has filled in The Job Survey has a fairly similar view of the job. Too many differing views would make a composite nonsensical. For example, if, for the Administrative Assistant position, one person who filled in The Job Survey wanted a Generalist, another a Specialist and still another a Transition, a Composite of those scores would mean nothing. What would be more important would be to discuss the differing views among team members in order to come to a consensus.

Your first step, then, would be to go to The Job Survey Comparison Graph module, select the Individuals who have filled in The Job Survey for the position in question and produce a comparison graph which would show each Individual's profile, enabling you to identify the similarities and differences quickly. It isn't necessary for everyone to be in complete agreement. What the visuals will do is help you to decide how significant the differences are. And, remember, Comparison Graphs are free.

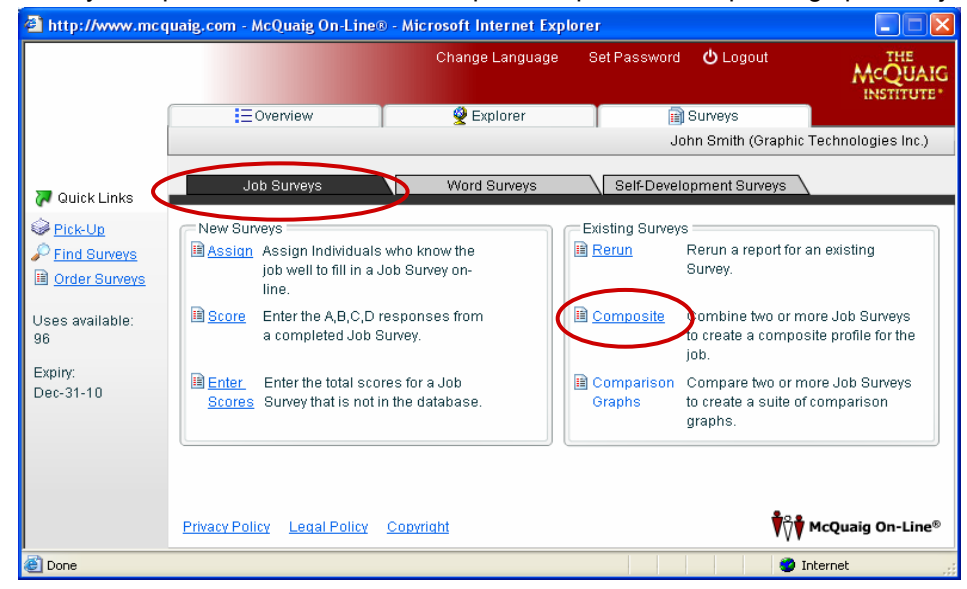

A Job Survey Composite offers a choice of report components – depending upon the job.

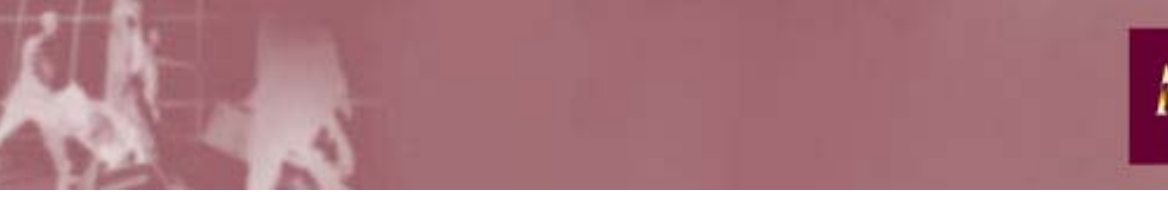

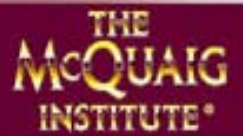

#### How do I develop a <u>Composite</u> profile, combining the scores of several reports into one? (cont'd) The Job Survey

| cQuaig On-Line® - Microso                                                    | ft Internet Explorer                                   |                              |                   |
|------------------------------------------------------------------------------|--------------------------------------------------------|------------------------------|-------------------|
|                                                                              | Chande Landuade                                        | Set Password 🔥 Locout        | THE               |
| Composite Job Survey Wizard - Gr                                             | aphic Technologies Inc.                                |                              | × JAIG            |
| Choose Job Title<br>Choose the Job Title for this Job S                      | urvey                                                  |                              |                   |
| Accountan<br>Administra<br>Computer<br>Director of<br>Engineer<br>Plant Mana | ive Assistant<br>Specialist<br>Human Resources<br>Iger | Add, Modify<br>Organizations | нс.)<br>В<br>1    |
|                                                                              | ● Back Next ►                                          | Finish                       | Cancel            |
| <u></u>                                                                      | MIL OIGT COPTIGHT                                      | • • • •                      | Frequency of Elle |

Click Next and, once again, you can either enter in the names Individually or click Find. When you have selected the Individuals you want, you arrive here:

| McQ     | )ua        | aig On-Line® - Microsoft Int                                 | ernet Explorer                                                 |                        |                    |
|---------|------------|--------------------------------------------------------------|----------------------------------------------------------------|------------------------|--------------------|
| C       | Corr       | posite Job Survey Wizard - Graphic                           | Change Language Set F<br>Technologies Inc Administrative Assis | Password () L<br>stant | ocout THE          |
|         | Jol<br>To  | Surveys to Include<br>include additional Surveys, click Find | More                                                           |                        |                    |
| [       | Nur        | nber of entries matched: 3 Account name                      | Name                                                           | ▲ Job Titl             | Find More          |
| Q<br>Pi | J          | Graphic Technologies Inc.<br>Graphic Technologies Inc.       | Blair, Diane                                                   | Adminis                | × Remove           |
| Eit     | ] <u>.</u> | Graphic Technologies Inc.                                    | James, Harvey                                                  | Adminis                | 🗙 Remove All       |
| es      |            |                                                              |                                                                |                        |                    |
|         |            |                                                              |                                                                |                        | P                  |
| ac-3    |            |                                                              |                                                                |                        | F                  |
|         |            |                                                              |                                                                |                        | -                  |
| -       |            |                                                              |                                                                | Finish                 | Canad              |
|         |            |                                                              |                                                                | FINISh                 | VVV riceung on Eli |

Click Next.

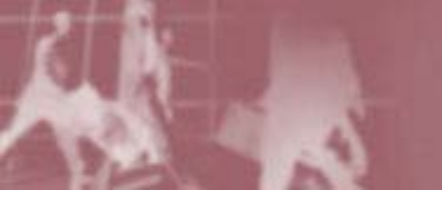

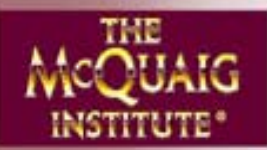

#### How do I develop a <u>Composite</u> profile, combining the scores of several reports into one? (cont'd) The Job Survey

Choose your reports, report form, language, etc. Be sure to fill in "Created by:"

| 🕘 htt                                                         | p://www.mcquaig.com - McQuaig On-Li                                                                                                    | ne® - Microsoft Internet Explo                                                                                            | rer                                               |            |
|---------------------------------------------------------------|----------------------------------------------------------------------------------------------------|----------------------------------------------------------------------------------------------------|---------------------------------------------------|------------|
|                                                               | Composite Job Survey Wizard - Administr                                                                                                    | Change Language<br>ative Assistant                                                                                        | Set Password 🖒 Locout                             |            |
| Q<br>Q<br>Pi<br>Pi<br>Pi<br>Q<br>Uses<br>96<br>Expir<br>Dec-: | Define the report content and format for the<br>Reports:<br>Table of Contents<br>Graph<br>Interpretation<br>Eleadership Profile<br>Selling Style<br>Job/Candidate Analysis<br>Report grouping:<br>None<br>All | a Job Survey Questions: Compare to Word Survey: Industry: Created by: Report Format Send report to Administrator Language | General<br>None<br>Other<br>Accounting Department |            |
|                                                               |                                                                                                    | Back Next >                                                                                                    | Finish                                            | Cancel     |
| e<br>Dor                                                      | e                                                                                                    |                                                                                                    |                                                   | 🥑 Internet |

Click Next and you're done.

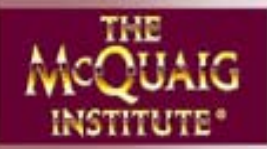

#### How do I develop a <u>Comparison Graph?</u> The Word Survey

Before we start, this is a reminder that Comparison Graphs are free.

In The Word Survey module, here are your choices:

- Word Surveys to each other what are the Individual profiles of the members of this team?
- Word Surveys to Composite what are the Individual profiles of the members of this team and how do they compare to the composite of the team?
- Word Surveys to Job Survey what are the profiles of the applicants for this job and how do they
  compare to the job in question?

| a http://www.mco                                        | juaig.com - McQ                   | uaig On-Line                                   | ® - Microsoft Internet I                                   | Exp | lorer                |                                                            |                                                         |
|---------------------------------------------------------|-----------------------------------|------------------------------------------------|------------------------------------------------------------|-----|----------------------|------------------------------------------------------------|---------------------------------------------------------|
|                                                         |                                   |                                                | Change Langua                                              | ge  | Set Password         | <b>്</b> Logout                                            | MCQUAIG                                                 |
|                                                         |                                   | view                                           | 👰 Explorer                                                 |     | 1                    | Surveys                                                    |                                                         |
|                                                         |                                   |                                                |                                                            |     | Jo                   | hn Smith (Graphic                                          | Technologies Inc.)                                      |
| 况 Quick Links                                           | Job S                             | urveys                                         | Word Surveys                                               | )   | Self-Develo          | opment Surveys                                             | 1                                                       |
| Pick-I In                                               | C New Surveys                     |                                                |                                                            |     | = Existing Surveys   |                                                            |                                                         |
| <ul> <li>Find Surveys</li> <li>Order Surveys</li> </ul> | Assign                            | Assign a cano<br>to fill in a Won              | didate or an employee<br>d Survey on-line.                 |     | Rerun                | Rerun a report for<br>Survey.                              | an existing                                             |
| Uses available:<br>95                                   | Bcore                             | Enter the A,B,I<br>a completed V               | C,D responses from<br>Nord Survey.                         |     | Composite            | Combine two or m<br>to create a compo                      | nore Word Surveys<br>site profile.                      |
| Expiry:<br>Dec-31-10                                    | Add 🗎                             | Add a Word S<br>Assigned Sel<br>scores from tl | urvey report to an<br>f-Development or use<br>he database. | (   | Comparison<br>Graphs | compare two or m<br>o create comparis<br>comparison to a J | nore Word Surveys<br>son graphs (incl. a<br>ob Survey). |
|                                                         | iii <u>Enter</u><br><u>Scores</u> | Enter the total<br>Survey that is              | scores for a Word<br>not in the database.                  |     |                      |                                                            |                                                         |
|                                                         | Privacy Policy                    | Legal Policy                                   | Copyright                                                  |     |                      | <b>Ť</b> ₿ŧ                                                | McQuaig On-Line®                                        |
| E Done                                                  |                                   |                                                |                                                            |     |                      | <b>Ø</b> 1                                                 | Internet                                                |

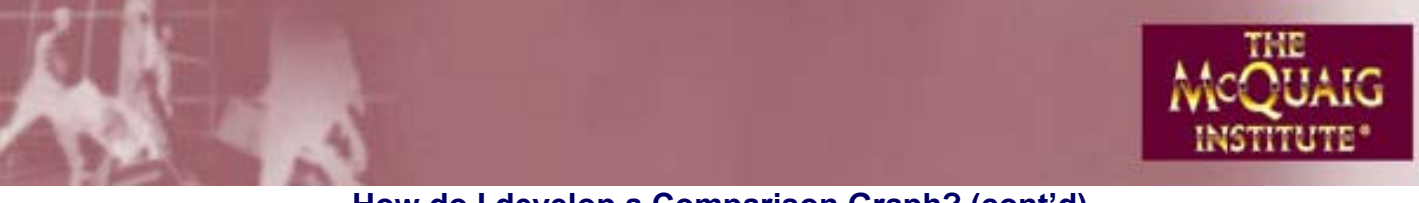

#### How do I develop a <u>Comparison Graph?</u> (cont'd) The Word Survey

As in developing a Composite, enter the names of the Individuals separately (using Enter each time) or Click find to obtain a complete list, highlight the names, OK. You arrive here.

| 🕘 htt           | p://w      | ww.mcquaig.com - McQuaig On-Line®                                    | <ul> <li>Microsoft Internet Explo</li> </ul>                                                                                                    | orer    |          |          |                   |                        |
|-----------------|------------|----------------------------------------------------------------------|----------------------------------------------------------------------------------------------------|---------|----------|----------|-------------------|------------------------|
|                 | Com        | parison Graphs Word Survey Wizard                                    | Chande Landuade                                                                                                    | Set Pas | swor     | d (      | <b>(</b> ) Loaout |                        |
|                 | Wo<br>To i | rd Surveys to Include<br>include additional Surveys, click Find More |                                                                                                    |         |          |          |                   | <u>е</u>               |
|                 | Nun        | nber of entries matched: 3<br>Account name                           | Name                                                                                                    | •       | Do       | So       | Find More         | 1                      |
| ₩ <u>Ρι</u>     | wi<br>Wi   | Graphic Technologies Inc.<br>Graphic Technologies Inc.               | Brown, Mary<br>Jones, John                                                                                                    |         | 55<br>23 | 55<br>53 | × Remove          | ) _                    |
| P Eir           | Ŵ          | Graphic Technologies Inc.                                            | Maxwell, Barbara                                                                                                    |         | 55       | 65       | × Remove All      | ]                      |
| Uses            |            |                                                                      |                                                                                                    |         |          |          |                   | /s                     |
| 95              |            |                                                                      |                                                                                                    |         |          |          |                   |                        |
| Expiny<br>Dec-3 |            |                                                                      |                                                                                                    |         |          |          |                   | ys<br>a                |
|                 |            |                                                                      |                                                                                                    |         |          |          |                   |                        |
|                 | 1          | 1111                                                                 |                                                                                                    |         |          | •        |                   |                        |
|                 |            |                                                                      | Hack     Next     Next     Ne |         | Fin      | ish      | Cancel            |                        |
| '               |            |                                                                      | oopynant                                                                                                    |         |          |          | V Program         | <del>y on z</del> ine® |
| ど Don           | e          |                                                                      |                                                                                                    |         |          |          | 🌍 Internet        |                        |

If you have all the individuals you want, click Next.

| 🧧 MCQUA     | Ig Un-Line® - Microsoπ Internet Explorer                                        |             |
|-------------|---------------------------------------------------------------------------------|-------------|
| Comp        | parison Graphs Word Survey Wizard - Graphic Technologies Inc.                   | Ξ<br>JA     |
| Wor<br>Defi | d Survey Report Properties ne the report content and format for the Word Survey | UTI<br>10.) |
|             | clude composite graph                                                           |             |
| Pir Tear    | m/File Name:                                                                    |             |
|             | Penert Format                                                                   |             |
|             |                                                                                 |             |
| Uses<br>45  | Administrator Language: English - Canadian 🔻                                    | /s          |
| Expin       |                                                                                 | vs          |
| Dec-3       |                                                                                 | a           |
|             |                                                                                 |             |
|             |                                                                                 |             |
|             | Back Next      Finish Cancel                                                    |             |
|             |                                                                                 | 21110       |

- If you want to compare these Individuals to a Job Survey, click "Compare to Job Survey" and, using the magnifying glass, choose the job.
- If you want to compare to a composite for the team, click "Include composite graph".
- Finally, don't forget to fill in the Team/File Name.

Click Next to continue on your way.

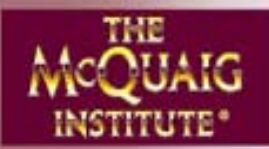

#### How do I develop a <u>Comparison Graph?</u> The Self-Development Survey

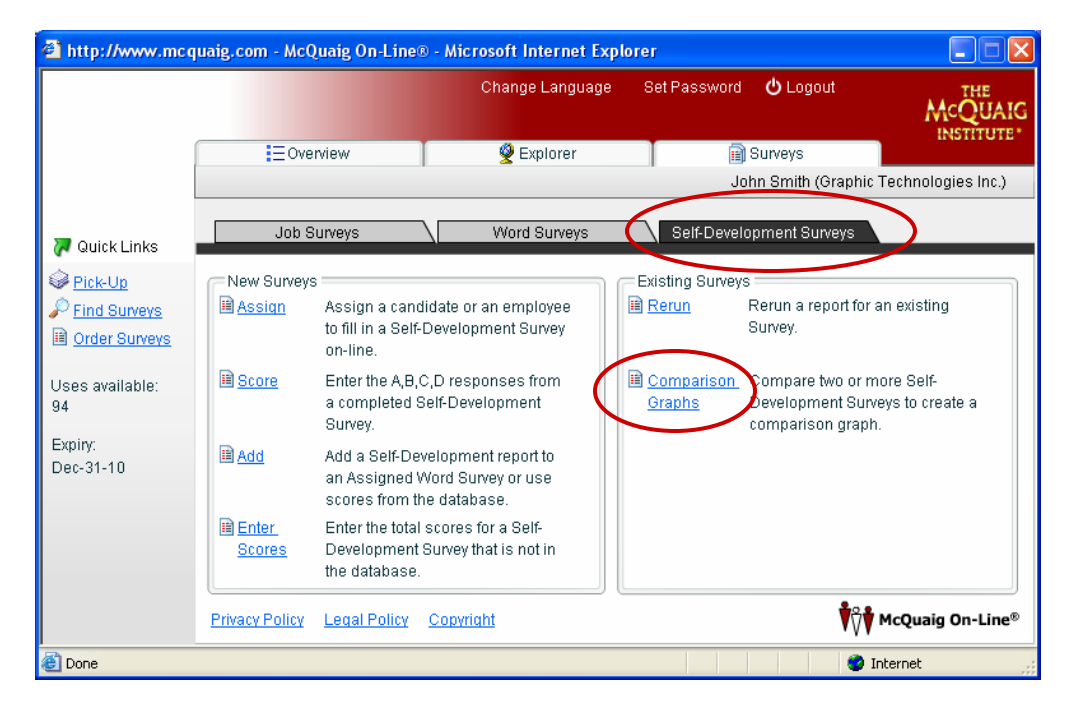

To create a Self-Development Survey Comparison Graph follow the same steps as you would to create a Word Survey Comparison Graph (as you will see when you receive the results, the graphics for The Self-Development Survey don't lend themselves to a comparison to any other component such as a Job Survey or a Composite).

The Self-Development Survey Comparison Graphs provides a great visual aide in debriefing Individuals on their own Self-Development Survey results in comparison to others in their team.

At a glance, by looking at your own SDS graph, you can see how similar you may be to others in your team in certain areas – and how different.

This can go a long way towards understanding why it may be easier to relate to the team in some circumstances than it is in others.

And, by using a comparison graph, Individual confidentiality is ensured. You can see all the similarities and/or differences, but you don't know which of your fellow team members display which traits.

Remember, Comparison Graphs are free.

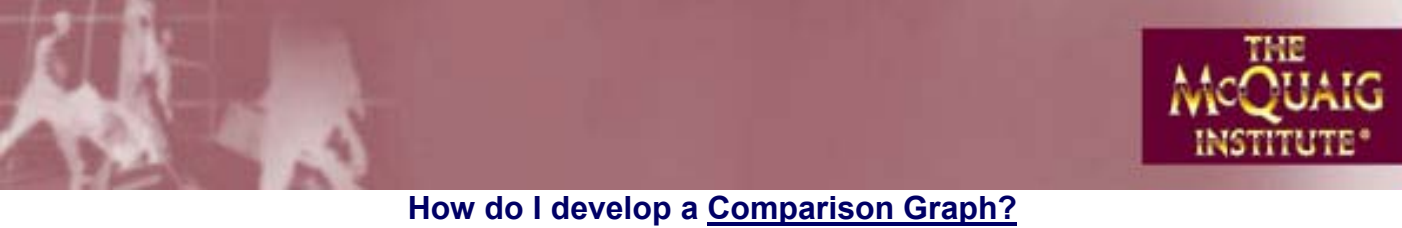

The Job Survey

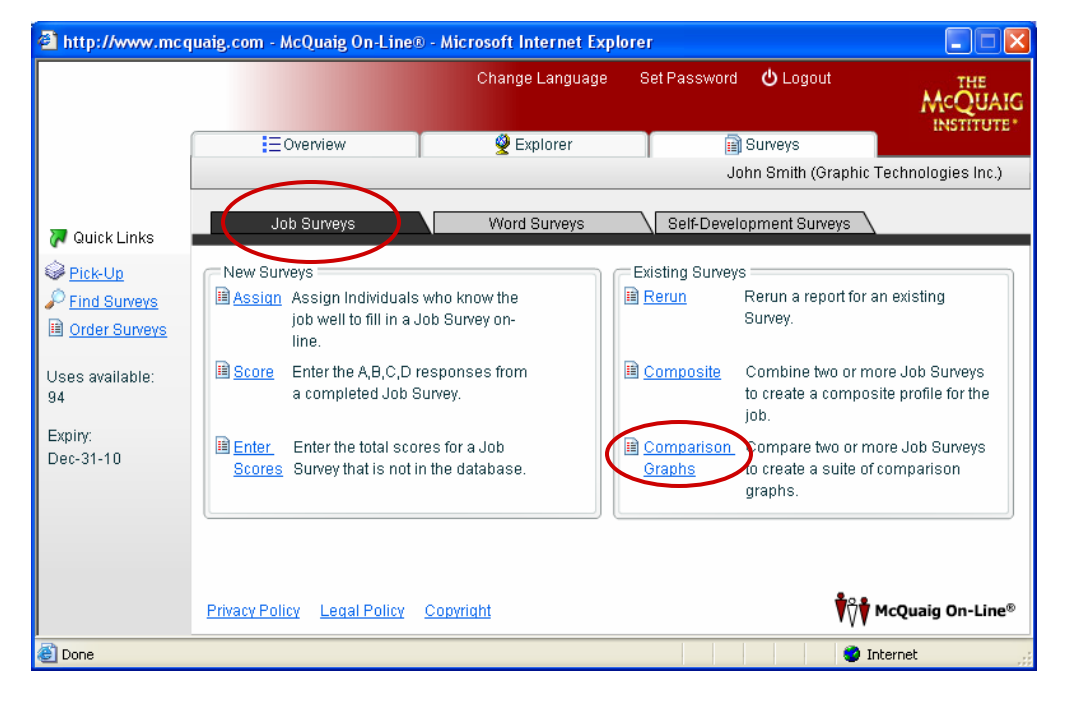

With the exception of selecting a Job Title first, a Job Survey Comparison Graph is created in much the same way as one would create a Word Survey Comparison Graph.

In The Job Survey module, here are your choices:

- Job Surveys to each other a visual display of the "ideal" behavioural profile for a job as described by each Individual.
- Job Surveys to a composite a visual display of the "ideal" behavioural profile for a job as described by each Individual with a composite in the middle.

In both cases, these visuals provide a clear picture of the similarities and differences between the Individuals – leading to a better understanding of the job.

Remember, Comparison Graphs are free.

NOTE: If you want to create a Comparison Graph which displays applicants in comparison to a job, you must to go in through The Word Survey Comparison Graph module.

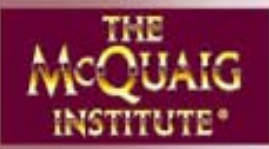

#### How do I manage my Job Titles?

In The Job Survey module, Assign, Score, Add or Enter Scores, everyone can add new Job Titles. However, whether you can delete or change a Job Title will depend on whether you added the Job Title in the first place. General rule of thumb, only the Administrator who added the Job Title can modify it.

| 🕘 htt                          | p://www.mcquaig.com - McQuaig On-Line® - Microsoft Internet Explorer                                                      |                           |
|--------------------------------|----------------------------------------------------------------------------------------------------|---------------------------|
|                                | Change Language Set Password 🖒 Logout                                                                                     |                           |
|                                | Choose Job Title Choose the Job Title for this Job Survey                                                                 |                           |
| ♥ Q<br>♥ Plu<br>♥ Fin<br>■ Or  | Accountant<br>Administrative Assistant<br>Computer Specialist<br>Director of Human Resources<br>Engineer<br>Plant Manager |                           |
| Uses<br>100<br>Expin,<br>Dec-3 |                                                                                                    | 3                         |
| E Don                          | e                                                                                                    | cel<br>ung on Line®<br>et |

If you want to Modify a Job Title on this list and it's one you created, simply click on Add, Modify. If someone else created it, highlight the Job Title and click on Organizations to find out whose Job Title it is.

If you are the Client Administrator, and you did not create the Job Title, then go to Explorer, find the User Group that the Job Title belongs to, click Properties and Job Titles. There, you can make your changes.

If you are a User Group Administrator and you did not create the Job Title, you will have to ask your company's main Client Administrator to do it for you.

NOTE: Changing a Job Title does not retroactively change the "old" Job Titles for that job so it may make more sense to simply add a new title.

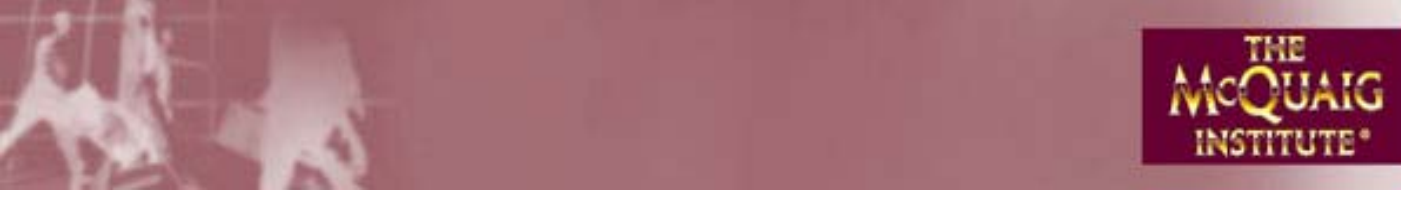

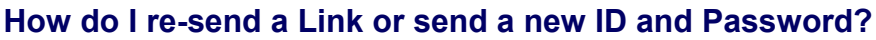

| ttp://www.mcq                                                                                                    | uaig.com - Mc                                                                                                    | 2g                                                        |                                                                                                    |                       |                                                      |                                                                |
|----------------------------------------------------------------------------------------------------|----------------------------------------------------------------------------------------------------|-----------------------------------------------------------|----------------------------------------------------------------------------------------------------|-----------------------|------------------------------------------------------|----------------------------------------------------------------|
|                                                                                                    |                                                                                                    |                                                           | Change Language                                                                                    | Set Password          | ပံ Logout                                            |                                                                |
| ĺ                                                                                                    | Ē≣ov                                                                                                    | /erview                                                   | 👰 Explorer                                                                                         |                       | Surveys                                              | INSTITUT                                                       |
| [                                                                                                    |                                                                                                    |                                                           |                                                                                                    | J                     | ohn Smith (Graph                                     | nic Technologies Inc.)                                         |
| Quick Links                                                                                                    | Job                                                                                                    | Surveys                                                   | Word Surveys                                                                                       | Self-Devel            | lopment Surveys                                      | _                                                              |
| Diels Up                                                                                                    | New Survey                                                                                                    | ys                                                        |                                                                                                    | Existing Survey       | /s                                                   |                                                                |
| ind Surveys                                                                                                    | Assign                                                                                                    | Assign a candida<br>to fill in a Word St                  | ate or an employee<br>urvey on-line.                                                               | 🗎 <u>Rerun</u>        | Rerun a report fo<br>Survey.                         | or an existing                                                 |
| s available:                                                                                                    | Score <u>Score</u>                                                                                                    | Enter the A,B,C,D<br>a completed Wor                      | ) responses from<br>rd Survey.                                                                     | Composite             | Combine two or<br>to create a comp                   | more Word Surveys<br>posite profile.                           |
| iry:<br>-31-10                                                                                                    | Add                                                                                                    | Add a Word Surve<br>Assigned Self-De<br>scores from the c | ey report to an<br>evelopment or use<br>database.                                                  | Comparison Graphs     | Compare two or<br>to create compa<br>comparison to a | r more Word Surveys<br>rison graphs (incl. a<br>i Job Survey). |
|                                                                                                    | Enter<br>Scores                                                                                                    | Enter the total sco<br>Survey that is not                 | ores for a Word<br>in the database.                                                                |                       |                                                      |                                                                |
|                                                                                                    | Privacy Policy                                                                                                    | Legal Policy Co                                           | opyright                                                                                           |                       | Ŷ                                                    | McQuaig On-Line                                                |
|                                                                                                    |                                                                                                    |                                                           |                                                                                                    |                       |                                                      |                                                                |
| one                                                                                                    |                                                                                                    |                                                           |                                                                                                    |                       |                                                      | ) Internet                                                     |
| ne                                                                                                    |                                                                                                    |                                                           |                                                                                                    |                       |                                                      | Internet                                                       |
| ne<br>ttp://www.mcq                                                                                                    | uaig.com - Mo                                                                                                    | :Quaig On-Line® -                                         | Microsoft Internet Ex                                                                              | plorer                | e                                                    | Internet                                                       |
| one<br>ttp://www.mcq                                                                                                    | juaig.com - Mo                                                                                                    | :Quaig On-Line® -                                         | Microsoft Internet Ex<br>Change Language                                                           | plorer<br>Set Passwor | d 🕐 Logout                                           |                                                                |
| one<br>ttp://www.mcq<br>Search                                                                                                    | juaig.com - Mc                                                                                                    | :Quaig On-Line® -                                         | <mark>Microsoft Internet Ex</mark><br>Change Language                                              | plorer<br>Set Passwor | d 🕐 Logout                                           |                                                                |
| ine<br>ttp://www.mcq<br>Search<br>Find                                                                                                    | juaig,com - Mo                                                                                                    | :Quaig On-Line® -                                         | Microsoft Internet Ex<br>Change Language                                                           | plorer<br>Set Passwor | d 🕛 Logout                                           |                                                                |
| ne<br>Itp://www.mcq<br>Search<br>Find<br>Find terms<br>string you s                                                                                                    | uaig.com - Mo<br>that match the e<br>specify.                                                                                                    | : <b>Quaig On⊥ine® -</b><br>Criteria below. Name          | <mark>Microsoft Internet Ex</mark><br>Change Language<br>e searches match any val                  | plorer<br>Set Passwor | d 🕑 Logout                                           |                                                                |
| Search<br>Find<br>Find terms<br>string you s<br>Account na                                                                                                    | that match the operative specify.                                                                                                    | ;Quaig On-Line® -<br>-<br>criteria below. Name            | Microsoft Internet Ex<br>Change Language<br>e searches match any val<br>Language:                  | plorer<br>Set Passwor | d 🕐 Logout                                           |                                                                |
| ttp://www.mcq<br>Search<br>Find<br>Find items<br>string you s<br>Account na<br>ick<br>Job Title:                                                                                                    | that match the especify.                                                                                                    | c <mark>Quaig On-Line® -</mark>                           | Microsoft Internet Ex<br>Change Language<br>e searches match any val<br>Language:<br>Profile type: | plorer<br>Set Passwor | d <b>()</b> Logout<br>th the                         |                                                                |
| ttp://www.mcq<br>Search<br>Find<br>Find items<br>string you s<br>Account na<br>Job Title:<br>First name                                                                                                    | that match the specify.                                                                                                    | cQuaig On-Line® -                                         | Microsoft Internet Ex<br>Change Language<br>e searches match any val<br>Language:<br>Profile type: | plorer<br>Set Passwor | d C Logout                                           |                                                                |
| ttp://www.mcq<br>Search<br>Find<br>Find tems<br>string you s<br>Account na<br>Job Title:<br>First name<br>Last name                                                                                         | that match the ispecify.                                                                                                    | cQuaig On-Line® -                                         | Microsoft Internet Ex<br>Change Language<br>e searches match any val<br>Language:<br>Profile type: | Set Passwor           | d C) Logout                                          |                                                                |
| ttp://www.mc.q<br>tp://www.mc.q<br>Find<br>Find<br>Find<br>Find<br>Find<br>Find<br>terms<br>string you s<br>Account na<br>Job Title:<br>First name<br>Last name<br>Email addr                               | that match the especify.                                                                                                    | cQuaig On-Line® -                                         | Microsoft Internet Ex<br>Change Language<br>e searches match any val<br>Language:<br>Profile type: | Plorer<br>Set Passwor | d C Logout                                           | Internet                                                       |
| ttp://www.mc.q<br>ttp://www.mc.q<br>Find<br>Find<br>Find tems<br>string you s<br>Account na<br>Pick<br>Job Title:<br>First name<br>Last name<br>Email addr<br>Form:                                         | that match the especify.                                                                                                    | cQuaig On-Line® -                                         | Microsoft Internet Ex<br>Change Language<br>e searches match any val<br>Language:<br>Profile type: | plorer<br>Set Passwor | d C Logout                                           | Internet                                                       |
| Ttp://www.mcg<br>Search<br>Find<br>Find terms<br>string you s<br>Account na<br>Account na<br>Account na<br>Job Title:<br>First name<br>Email addr<br>iny:<br>-31 Conf. numi                                 | that match the e<br>specify.<br>ame:                                                                                                    | cQuaig On-Line® -<br>criteria below. Name                 | Microsoft Internet Ex<br>Change Language<br>e searches match any val<br>Language:<br>Profile type: | plorer<br>Set Passwor | d C Logout                                           | Eind                                                           |
| Ttp://www.mcg<br>Search<br>Find<br>Find<br>Find terms<br>string you s<br>Account na<br>Account na<br>Job Title:<br>First name<br>Email addr<br>Iry:<br>-31<br>Conf. numl<br>Expiry:                         | juaig.com - Me                                                                                                    | cQuaig On-Line® -                                         | Microsoft Internet Ex<br>Change Language<br>e searches match any val<br>Language:<br>Profile type: | plorer<br>Set Passwor | d C Logout                                           | Find<br>Refresh                                                |
| ttp://www.mc.q<br>tp://www.mc.q<br>Find<br>Find<br>Find tems<br>string you s<br>Account na<br>Account na<br>Account na<br>Job Title:<br>First name<br>Last name<br>Email addr<br>Form:<br>-31<br>Conf. numi | that match the especify.<br>ime:<br>i:<br>tress:<br>ber:<br>ES                                                                                                    | cQuaig On-Line® -                                         | Microsoft Internet Ex<br>Change Language<br>e searches match any val<br>Language:<br>Profile type: | plorer<br>Set Passwor | d O Logout                                           | Internet                                                       |
| Itp://www.mcg<br>Find<br>Find<br>Find terms<br>string you s<br>Account na<br>Job Title:<br>First name<br>Last name<br>Email addr<br>try:<br>Stry:<br>Results                                                | that match the especify. The specify. The sp | cQuaig On-Line® -                                         | Microsoft Internet Ex<br>Change Language<br>e searches match any val<br>Language:<br>Profile type: | plorer<br>Set Passwor | d C Logout                                           | Find<br>Refresh<br>Close                                       |
| ne<br>ttp://www.mc.q<br>Find<br>Find<br>Find terms<br>string you s<br>Account na<br>Account na<br>Account na<br>Job Title:<br>First name<br>Email addr<br>iry:<br>-31<br>Conf. numl<br>Expiry:              | that match the especify.  it is  it is  privacy Policy                                                                                                    | cQuaig On-Line® -<br>criteria below. Name<br>ase specify  | Microsoft Internet Ex<br>Change Language<br>e searches match any val<br>Language:<br>Profile type: | plorer<br>Set Passwor | d C Logout                                           | Find<br>Close<br>McQuaig On-Li                                 |

At this screen, fill in the name of the Individual. You can put in the Individual's full name, first name or last name only, initials – lots of ways to search but, the more you can narrow it down, the faster the results.

NOTE: If you're not sure of the proper spelling of the Individual's name, leave everything blank and click Find. It will bring you to a screen that shows you everyone in the database. Highlight the name of the person you want and click Next.

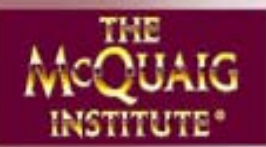

#### How do I re-send a Link or send a new ID and Password? (cont'd)

| 🕘 http: | ://www.mcquaig.com - McQuaig On-Line® - / | Microsoft Internet Explorer |              | _                   |        |
|---------|-------------------------------------------|-----------------------------|--------------|---------------------|--------|
|         |                                           | Change Language Set Passv   | word 😃 Logou | it the              | HE     |
|         | Search                                    |                             |              | ×                   | TUTE   |
|         | Find                                      |                             |              |                     |        |
|         | Results                                   |                             |              |                     | Inc.)  |
|         |                                           |                             |              |                     |        |
| 🗖 Qui   | Number of entries matched: 14             | Namo                        | lob Titl     | Properties          |        |
|         | Granhic Technologies Inc                  | Accounting Department       | Adminis      | S Topenes           | $\geq$ |
| © Find  | Graphic Technologies Inc.                 | Baker, Jody                 | Adminis      | Select All          |        |
|         | 间 Graphic Technologies Inc.               | Blair, Diane                | Adminis      | X Delete            |        |
|         | 🕡 Graphic Tech Ottawa                     | Brown, Jimmy                | -            | Export              |        |
| Uses a  | 🕡 Graphic Technologies Inc.               | Brown, Julie                |              |                     | reys   |
| 117     | 🕡 Graphic Technologies Inc.               | Brown, Mary                 |              |                     |        |
| Expiry: | 🚊 Graphic Technologies Inc.               | Fine, Jim                   | Adminis      |                     |        |
| Dec-31  | SII Graphic Technologies Inc.             | Gravy, Harvey               |              |                     | reys   |
|         | JII Graphic Technologies Inc.             | James, Harvey               | Adminis      |                     | u.a    |
|         | Will Graphic Tech Ottawa                  | Jones, Hallie               |              |                     |        |
|         | SE Graphic Technologies Inc.              | Jones, John                 | · ·          | Close               |        |
|         |                                           |                             |              |                     |        |
|         |                                           |                             |              | <b>*</b> 0 <b>•</b> |        |
|         | Privacy Policy Legal Policy Co            | pyright                     |              | McQuaig On          | -Line® |
| ど Done  |                                           |                             |              | 🥑 Internet          |        |

#### Click Properties.

| 🕘 http://w                         | ww.mcquaig.com - McQuaig On-Line® - Microsoft Internet Explorer                                                                                                    |               |
|------------------------------------|----------------------------------------------------------------------------------------------------|---------------|
| Se                                 | Change Language Set Password 🖕 Logout                                                                                                    | THE<br>UAIG   |
| Fine<br>Res<br>Qui                 | Survey Properties Word Survey for Brown, Julie Resend Notification Status: Survey not completed Form language: English - Canadian Expiry: 28  Apr. 2006 Email address: julie@email.com |               |
| Uses af<br>94<br>Expiry:<br>Dec-31 | Scores       Image: Properties         Situational: Do:       Real: Do:         So:       So:         Re:       Re:         Co       Co:         OK         Cancel                     | reys<br>21. a |
|                                    | Privacy Policy Legal Policy Copyright                                                                                                    | uaig On-Line® |
| 🕘 Done                             | 🔮 Intern                                                                                                    | et ";         |

To Resend the Link: Click Resend Notification.

To send an ID and new Password: Click Properties. Then, "If you wish to reset the password...".

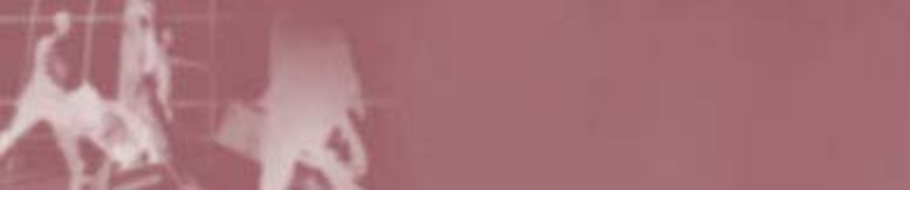

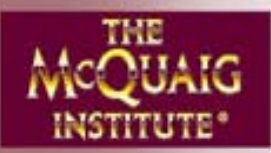

#### Pick-Up

Pick-Up Allows you to pick up any Surveys you requested be sent as a Link.

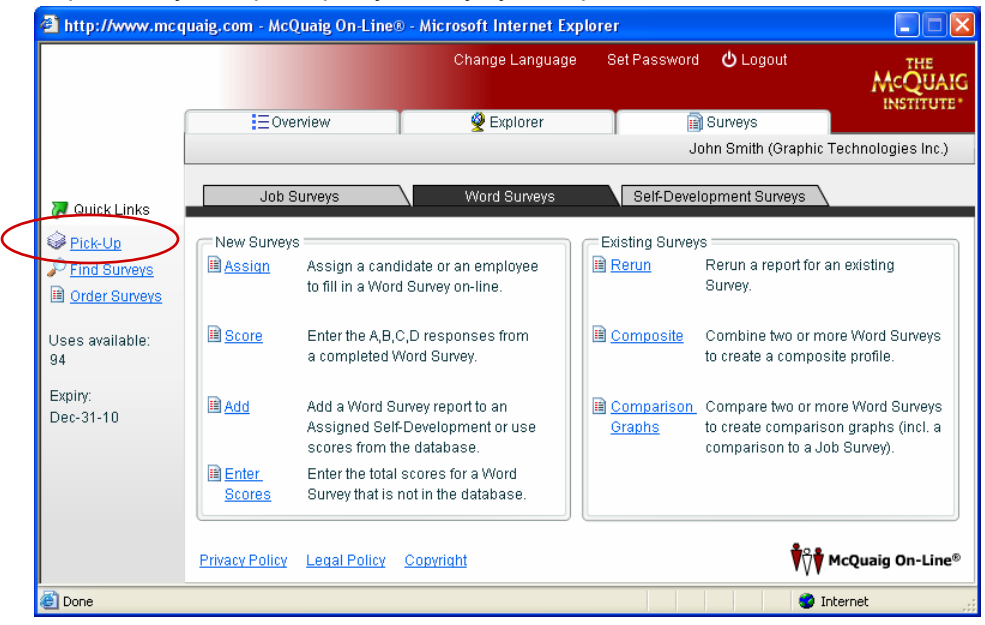

#### If you click on Pick-Up:

|             |        |                      | Change Language                                 | Set Password | 🖒 Logout                 | MCQUA       |
|-------------|--------|----------------------|-------------------------------------------------|--------------|--------------------------|-------------|
| P           | Pick-  | Up                   |                                                 |              | (                        | ×           |
|             | Pick   | Up:                  |                                                 |              |                          | gies Inc.   |
| ſ           | 1      | /iewed               | Title                                           | Date         | View                     |             |
| Quick Li    | J.     | <ul> <li></li> </ul> | Administrative Assistant by Management Team.doc | Apr-2        |                          |             |
| Distriction | J      |                      | Administrative Assistant by Fine, Jim.doc       | Apr-1        |                          |             |
| Ріск-Ор     | J      |                      | Administrative Assistant by Blair, Diane.doc    | Apr-1        |                          |             |
| Find Sun    | w      |                      | Management Team Word Survey.doc                 | Apr-1        |                          | 9           |
| Order Su    | will ' | <b>~</b>             | Jones, John Word Survey Feedback.doc            | Apr-1        |                          |             |
|             | w      | <b>~</b>             | Jones, John Word Survey.doc                     | Apr-1        |                          | Surveys     |
| s avalla    | w      |                      | Brown, Mary Word Survey.doc                     | Apr-1        |                          | e.          |
|             | will   |                      | Brown, Mary Word Survey Feedback.doc            | Apr-1        |                          |             |
| iry:        | s      | ×                    | Baker, Jody Self-Development Survey.doc         | Apr-1        |                          | Surveys     |
| -31-10      | s      | <b>~</b>             | Baker, Jody Self-Development Survey Forms.doc   | Apr-1        |                          | s (incl. a  |
|             | J      |                      | Administrative Assistant by James, Harvey.doc   | Apr-1        |                          | ).          |
|             | •      |                      |                                                 | •            | Close                    |             |
|             |        | Privac               | yPolicy LegalPolicy Copyright                   |              | <b>Ϋ</b> Ϋ <b>Ϋ</b> ΜεQu | iaig On-Lin |

Here, the Administrator for Graphic Technologies Inc. has asked for a number of reports to be Picked-Up. The first three are Job Surveys, the next 5 are Word Surveys, the next two are Self-Development Surveys and the last one is a Job Survey (note the icons on the left).

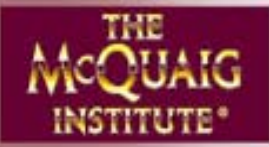

Pick-Up (cont'd)

There are two columns beside each report – the date column refers to the date the report was requested. The expiry column refers to the date the report will be removed from the site.

If you don't pick a report up, access to the report will expire in three weeks from the date processed. If you pick up a report, access to the report will remain on the site until the next day and then expire.

To pick up a report, press View.

| 🕙 http://wv        | vw.mcquaig.com - McQuaig On-Line | e® - Microsoft Interne | t Explorer        |                                  |
|--------------------|----------------------------------|------------------------|-------------------|----------------------------------|
|                    |                                  | Change Langi           | lage Set Password |                                  |
|                    | Pick-Up                          |                        |                   | ×                                |
|                    | Pick-Up:                         |                        |                   | gies Inc.)                       |
|                    |                                  | Date 🔹                 | Expiry            | si View                          |
| 🐺 Quick Li         | by Management Team.doc           | Apr-27-06              | May-4-06          |                                  |
| 🗟 Pick-Lin         | by Fine, Jim.doc                 | Apr-19-06              | May-10-06         |                                  |
| Cind Cup           | by Blair, Diane.doc              | Apr-19-06              | May-10-06         | a                                |
| Pillu Sul          | d Survey.doc                     | Apr-19-06              | May-10-06         | 3                                |
| I≣ <u>Order Su</u> | y Feedback.doc                   | Apr-19-06              | May-4-06          |                                  |
| Llege ovoilai      | y.doc                            | Apr-19-06              | May-4-06          | Surveys                          |
| 50                 | /.doc                            | Apr-19-06              | May-10-06         | e                                |
|                    | /Feedback.doc                    | Apr-19-06              | May-10-06         |                                  |
| Expiry:            | ment Survey.doc                  | Apr-19-06              | May-4-06          | Surveys                          |
| Dec-31-10          | ment Survey Forms.doc            | Apr-19-06              | May-4-06          | s (incl. a                       |
|                    | by James, Harvey.doc             | Apr-19-06              | May-10-06         | ).                               |
|                    |                                  |                        | ۲                 | Close                            |
|                    |                                  |                        |                   |                                  |
| l l                |                                  |                        |                   |                                  |
|                    | Privacy Policy Legal Policy      | <u>Copyright</u>       |                   | <b>້</b> າທີ່ ♥ McQuaig On-Line® |
| ど Done             |                                  |                        |                   | 🥥 Internet                       |

NOTE: We highly recommend that you save your reports to a confidential file.

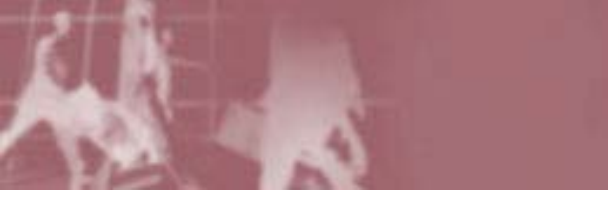

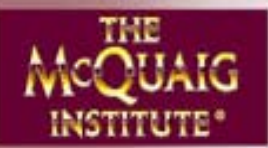

#### **Find Surveys**

| 🕙 http://www.mcq      | uaig.com - McC                    | Juaig On-Line                                    | B - Microsoft Internet                                     | Explor | er                   |                                                          |                                                          |
|-----------------------|-----------------------------------|--------------------------------------------------|------------------------------------------------------------|--------|----------------------|----------------------------------------------------------|----------------------------------------------------------|
|                       |                                   |                                                  | Change Langu                                               | age    | Set Password         | <b>じ</b> Logout                                          | McQUAIG                                                  |
| ſ                     | ≡Ove                              | rview                                            | 👰 Explorer                                                 |        | 1                    | Surveys                                                  |                                                          |
|                       |                                   |                                                  |                                                            |        | Jo                   | hn Smith (Graphi                                         | c Technologies Inc.)                                     |
| 🛺 Quick Links 📲       | Job S                             | urveys                                           | Word Surveys                                               |        | Self-Develo          | opment Surveys                                           | 1                                                        |
| Pick-Up               | Rew Surveys                       | ;                                                |                                                            |        | Existing Surveys     |                                                          |                                                          |
| Pind Surveys          | Assign                            | Assign a cano<br>to fill in a Wor                | didate or an employee<br>d Survey on-line.                 |        | Rerun                | Rerun a report for<br>Survey.                            | r an existing                                            |
| Uses available:<br>94 | Bcore Score                       | Enter the A,B,(<br>a completed V                 | C,D responses from<br>Nord Survey.                         |        | Composite            | Combine two or r<br>to create a compo                    | nore Word Surveys<br>osite profile.                      |
| Expiry:<br>Dec-31-10  | Add 🗎                             | Add a Word Si<br>Assigned Self<br>scores from th | urvey report to an<br>f-Development or use<br>he database. |        | Comparison<br>Graphs | Compare two or r<br>to create compari<br>comparison to a | nore Word Surveys<br>son graphs (incl. a<br>Job Survey). |
|                       | iii <u>Enter</u><br><u>Scores</u> | Enter the total<br>Survey that is                | scores for a Word<br>not in the database.                  |        |                      |                                                          |                                                          |
|                       | Privacy Policy                    | Legal Policy                                     | <u>Copyright</u>                                           |        |                      | ŶŶ                                                       | McQuaig On-Line®                                         |
| ど Done                |                                   |                                                  |                                                            |        |                      |                                                          | Internet                                                 |

Click on Find Surveys.

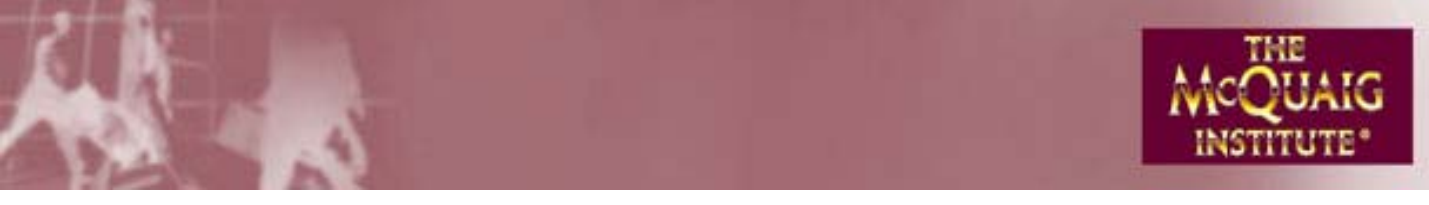

#### Find Surveys (cont'd)

| 🙆 http:/     | //www.mcquaig.com                           | m - McQuaig On-Line® -      | Microsoft Internet Exp     | lorer                |           | _          |              |
|--------------|---------------------------------------------|-----------------------------|----------------------------|----------------------|-----------|------------|--------------|
|              |                                             |                             | Change Language            | Set Password         | 🖒 Logout  | AACT       | HE           |
|              | Search                                      |                             |                            |                      |           | ×          | TUTE         |
|              | Find                                        |                             |                            |                      |           |            |              |
|              | Find items that mate<br>string you specify. | ch the criteria below. Name | searches match any valu    | ues beginning with t | he        |            | Inc.)        |
| ( QUI        | Account name:                               |                             | Language:                  |                      | •         |            |              |
| Service Pick | Job Title:                                  |                             | Profile type:              |                      | •         |            |              |
| Drde         | First name:                                 |                             | ]                          |                      |           |            |              |
| Lines of     | Last name:                                  |                             | ]                          |                      |           |            | evs          |
| 94           | Email address:                              |                             | ]                          |                      |           |            | · · ·        |
| Expiry:      | Form:                                       | Please specify              | )                          |                      |           |            |              |
| Dec-31       | Conf. number:                               |                             | ]                          |                      |           | Find       | reys<br>cl.a |
|              | Expiry:                                     | •                           | <ul> <li>Before</li> </ul> |                      | <b>\$</b> | Refresh    |              |
|              |                                             | Expired                     |                            |                      |           | Close      |              |
|              | Results                                     |                             |                            |                      |           |            |              |
|              | Privacy                                     | Policy Legal Policy Co      | opyright                   |                      | Vv        | McQuaig On | -Line®       |
| 🙆 Done       |                                             |                             |                            |                      |           | Internet   | .;           |

There are a great number of ways you can search – some are self-explanatory, some require a bit of an explanation. Among the less self-explanatory ones, you can search by:

- Account Name (if, for example, you have a number of User Groups and want to search under one particular User Group)
- Form Name (Word Survey, Job Survey, Self-Development Survey, Comparison Graphs)
- Conf. Number (after completing a Survey, every Individual is given a confirmation number which they can pass on to you if a report has gone missing)
- Language (this is the language the Survey was completed in)
- Profile Type (if, for example, you want to Find all Generalists in your database)

Or you can just click on Next to see everything in your database!

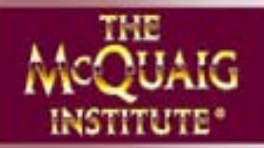

## Other parts of McQuaig On-Line® Find Surveys (cont'd)

Once you have found the Individual you're looking for, you can:

- Resend a Notification if the Survey has not been completed. Click on Properties, make changes if you need to and click Resend Notification.
- Export this information into an Excel spreadsheet.
- Delete some or all of the entries (to clean up your database and/or get back some of your uses)
- Send an ID and Password to an Individual (rather than a link). Select the Individual, click Properties, Properties again and "If you wish to reset the Password, click here".

|         |                             | Change Language | Set Passv | vord | 🖒 Logout | 1.1.              | T |
|---------|-----------------------------|-----------------|-----------|------|----------|-------------------|---|
| Searc   | h                           |                 |           |      |          | ×                 | : |
| Find    |                             |                 |           |      |          |                   |   |
| Results |                             |                 |           |      |          |                   |   |
| Numt    | per of entries matched: 3   |                 |           |      |          |                   |   |
| A       | ccount name                 | Name            |           | Do   | So       | Properties        |   |
| se G    | raphic Technologies Inc.    | Baker, Jody     |           | 65   | 65       | C Select All      |   |
| sti G   | raphic Technologies Inc.    | Gravy, Harvey   |           |      |          |                   |   |
| s G     | raphic Technologies Inc.    | Jones, John     |           | 23   | 53       | × Delete          |   |
|         |                             |                 |           |      |          | Export            |   |
|         |                             |                 |           |      |          |                   |   |
|         |                             |                 |           |      |          |                   |   |
|         |                             |                 |           |      |          |                   |   |
|         |                             |                 |           |      |          |                   |   |
|         |                             |                 |           |      |          |                   |   |
|         |                             |                 |           |      |          |                   |   |
| •       | 101                         |                 |           |      |          | Close             |   |
|         |                             |                 |           |      |          |                   |   |
|         | Privacy Policy Legal Policy | Copyright       |           |      |          | McOuaig O         | r |
|         |                             |                 |           |      |          | · / / · · · · · · |   |
|         |                             |                 |           |      |          | 💙 Internet        |   |

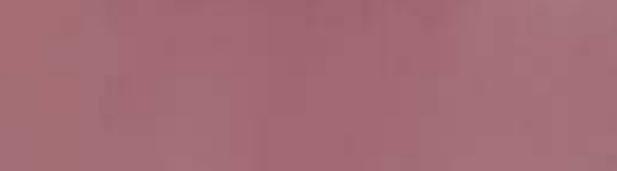

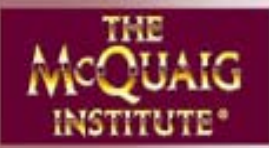

#### **Order Surveys**

| 🕙 http://www.mcq               | uaig.com - McQu | iaig On-Line                                 | e® - Microsoft Internet E                                     | xplorer                    |                                                                | 🛛                                                     |
|--------------------------------|-----------------|----------------------------------------------|---------------------------------------------------------------|----------------------------|----------------------------------------------------------------|-------------------------------------------------------|
|                                |                 |                                              | Change Languag                                                | ge Set Passwo              | rd 😃 Logout                                                    |                                                       |
|                                | Overv           | iew                                          | 🔮 Explorer                                                    |                            | 📄 Surveys                                                      |                                                       |
|                                |                 |                                              |                                                               |                            | John Smith (Graphic                                            | Technologies Inc.)                                    |
| 7 Quick Links                  | Job Su          | rveys                                        | Word Surveys                                                  | Self-Dev                   | velopment Surveys 🔪                                            |                                                       |
| Pick-Un                        | -New Surveys    |                                              |                                                               | a <i>c</i> =Existing Surv  | evs                                                            |                                                       |
| Find Surveys     Order Surveys | Assign          | Assign a can<br>to fill in a Woi             | ididate or an employee<br>rd Survey on-line.                  | Rerun                      | Rerun a report for a Survey.                                   | an existing                                           |
| Uses available:<br>94          | Score Score     | Enter the A,B<br>a completed                 | ,C,D responses from<br>Word Survey.                           | Composite                  | Combine two or m<br>to create a compos                         | ore Word Surveys<br>site profile.                     |
| Expiry:<br>Dec-31-10           | ⊞ <u>Add</u>    | Add a Word S<br>Assigned Se<br>scores from 1 | Survey report to an<br>If-Development or use<br>the database. | Compariso<br><u>Graphs</u> | n Compare two or m<br>to create comparis<br>comparison to a Jo | ore Word Surveys<br>on graphs (incl. a<br>ob Survey). |
|                                | Enter<br>Scores | Enter the tota<br>Survey that is             | al scores for a Word<br>s not in the database.                |                            |                                                                |                                                       |
|                                | Privacy Policy  | Legal Policy                                 | <u>Copyright</u>                                              |                            | ŤŷŤ                                                            | McQuaig On-Line®                                      |
| E Done                         |                 |                                              |                                                               |                            | <b>3</b> II                                                    | nternet .;                                            |

- If you are the Administrator for the main account, follow the directions to place your order.
- If you are the Administrator of a User Group, follow the directions to send an email to your main account Administrator to ask for some more Surveys.

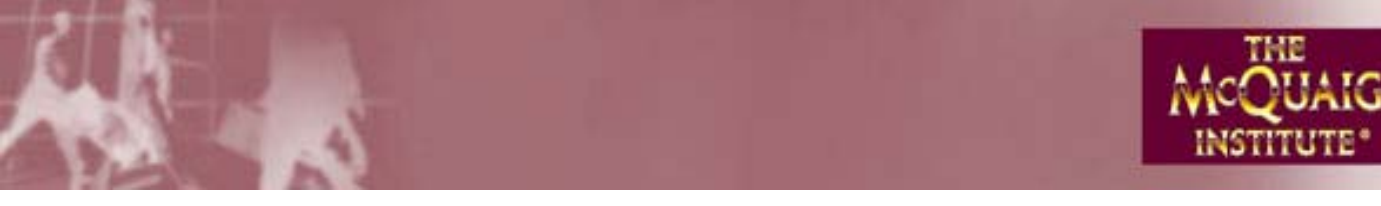

Explorer

| http://www.mcc        | juaig.com - McC     | (uaig On-Li                             | ne® - Mic                                | rosoft Internet E                    | kplorer                     |                             |                                                             |                                                         |
|-----------------------|---------------------|-----------------------------------------|------------------------------------------|--------------------------------------|-----------------------------|-----------------------------|-------------------------------------------------------------|---------------------------------------------------------|
|                       |                     |                                         |                                          | Change Languag                       | e Set P                     | assword                     | 🖒 Logout                                                    | MCQUAIG                                                 |
|                       |                     | rview                                   |                                          | 👰 Explorer                           |                             | i                           | Surveys                                                     |                                                         |
|                       |                     |                                         |                                          |                                      |                             | Jo                          | ohn Smith (Graphic                                          | Technologies Inc.)                                      |
| 🏹 Quick Links         | Job S               | urveys                                  |                                          | Word Surveys                         | S                           | elf-Devel                   | opment Surveys                                              | Δ                                                       |
| Pick-Up               | -New Surveys        |                                         |                                          |                                      | Existin                     | g Survey                    | s                                                           | ]                                                       |
| Find Surveys          | Assign              | Assign a c:<br>to fill in a W           | andidate o<br>/ord Surve                 | r an employee<br>y on-line.          | Reru                        | n                           | Rerun a report for<br>Survey.                               | an existing                                             |
| Uses available:<br>94 | Score <u>Score</u>  | Enter the A<br>a complete               | .B,C,D res<br>d Word St                  | ponses from<br>urvey.                | Com                         | <u>posite</u>               | Combine two or m<br>to create a compo                       | nore Word Surveys<br>site profile.                      |
| Expiry:<br>Dec-31-10  | Add                 | Add a Word<br>Assigned S<br>scores fror | i Survey re<br>Self-Develo<br>n the data | port to an<br>opment or use<br>base. | i <u>Com</u><br><u>Grap</u> | <u>parison</u><br><u>hs</u> | Compare two or n<br>to create comparis<br>comparison to a J | nore Word Surveys<br>son graphs (incl. a<br>ob Survey). |
|                       | Enter <u>Scores</u> | Enter the to<br>Survey that             | ital scores<br>is not in th              | for a Word<br>ne database.           |                             |                             |                                                             |                                                         |
|                       | Privacy Policy      | Legal Polic                             | <u>у Соруг</u>                           | <u>iaht</u>                          |                             |                             | <b>♥</b> ♡♥                                                 | McQuaig On-Line®                                        |
| ど Done                |                     |                                         |                                          |                                      |                             |                             | <b>8</b>                                                    | Internet ,;;                                            |

Explorer is set up to do two main things:

1. Give you a listing of the User Groups, Individuals, Composites and Comparison Graphs in your account:

| 🕙 http://www.mcq      | uaig.com - McQuaig On-Line  | ® - Microsoft Internet Explo                                        | rer                   |                    |
|-----------------------|-----------------------------|---------------------------------------------------------------------|-----------------------|--------------------|
|                       |                             | Change Language                                                     | Set Password 🕐 Logout | MCQUAIG            |
|                       | Overview                    | 👰 Explorer                                                          | 📓 Surveys             |                    |
|                       |                             |                                                                     | John Smith (Graphic   | Technologies Inc.) |
| ₩ Quick Links         | 🍰 Graphic Technold 🖁        | Accounting Department<br>Applicants for Admin. Asst.<br>Baker, Jody |                       |                    |
| Crder Surveys         |                             | g Blair, Diane<br>g Brown, Julie<br>g Brown, Mary                   |                       |                    |
| Uses available:<br>94 |                             | 🛿 Fine, Jim<br>🚰 Gravy, Harvey                                      |                       | A Properties       |
| Expiry:<br>Dec-31-10  |                             | 🛿 James, Harvey<br>🖉 Jones, John                                    |                       | Vew User Group     |
|                       | 4                           | 🖗 Management Team<br>🗗 Maxwell, Barbara                             |                       | Move X Delete      |
| A north               | Privacy Policy Legal Policy | <u>Copyright</u>                                                    | ŤůŤ                   | McQuaig On-Line®   |
| C Done                |                             |                                                                     | 1 👽 1                 | nternet            |

2. Help you create and organize User Groups (see User Group section).

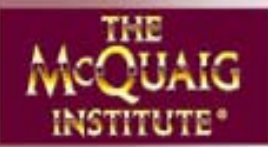

#### **Overview**

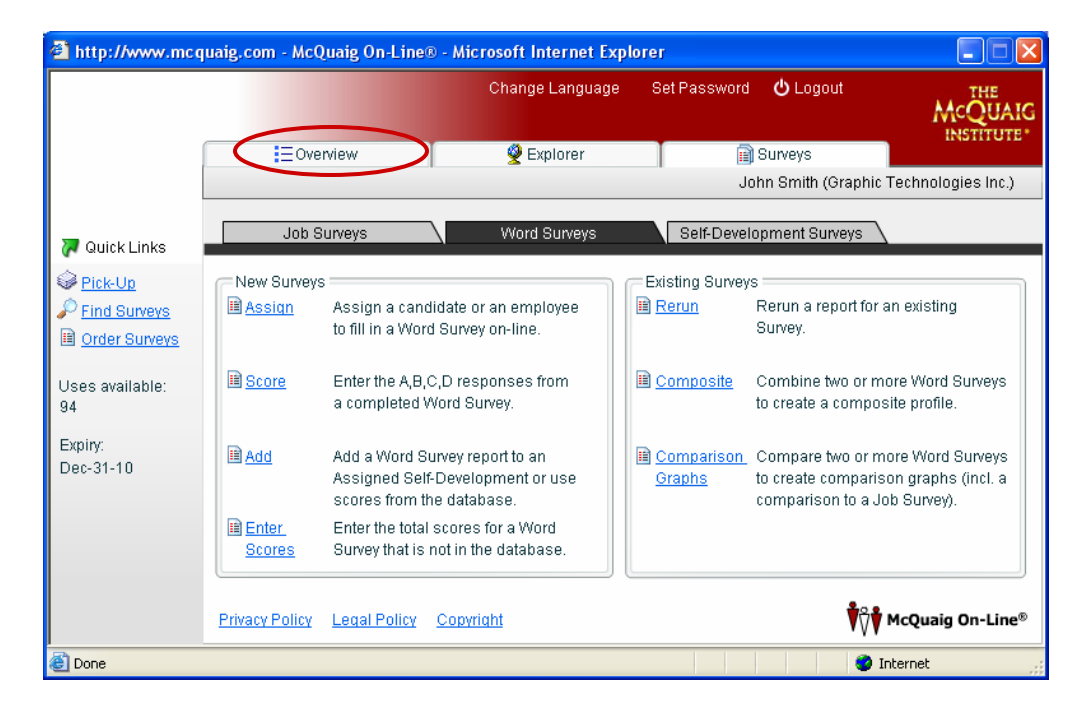

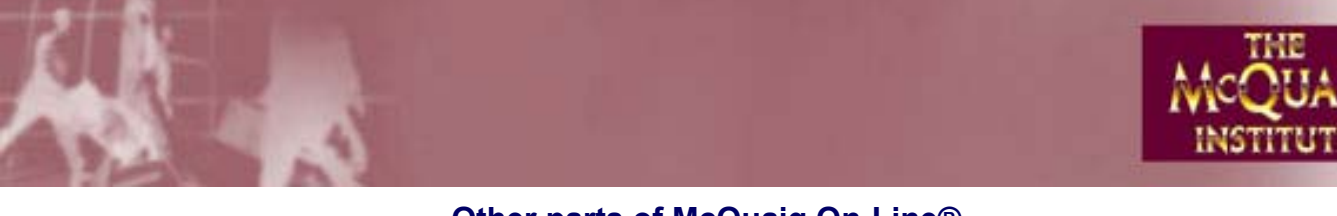

| Other | parts | of McC   | luaig  | On-L | ine® |
|-------|-------|----------|--------|------|------|
|       | Ove   | erview ( | (cont' | d)   |      |

| 🕙 http://www.mcq        | uaig.com - McQuaig On-Line®            | - Microsof | t Internet Explore | r              |             |                  |  |  |  |  |  |
|-------------------------|----------------------------------------|------------|--------------------|----------------|-------------|------------------|--|--|--|--|--|
|                         |                                        | Cha        | nge Language S     | Get Password 🖞 | ) Logout    | McQUAIG          |  |  |  |  |  |
|                         |                                        | ý          | Explorer           | 📄 Sun          | veys        |                  |  |  |  |  |  |
|                         | John Smith (Graphic Technologies Inc.) |            |                    |                |             |                  |  |  |  |  |  |
| 👅 Quick Linke           | System status as of Apr-21-00          | ì          |                    | McQuaig On-    | Line® is av | ailable for use  |  |  |  |  |  |
|                         | General<br>User Groups:                | 0          | Units              |                | 160         |                  |  |  |  |  |  |
| Service Pick-Up         | Individuals:                           | q          | Used:              |                | 14          |                  |  |  |  |  |  |
| P Find Surveys          | Pending requests:                      | <u> </u>   | Last order:        | 50 (04         | 1/21/06)    |                  |  |  |  |  |  |
| Im <u>Order Sulveys</u> | r changroqueete.                       |            | Assigned:          |                | 2           |                  |  |  |  |  |  |
| Uses available:<br>144  |                                        |            | Remaining:         |                | 144         |                  |  |  |  |  |  |
| Expiry:                 |                                        |            |                    |                | ]           |                  |  |  |  |  |  |
| Dec-31-10               | Completed:                             | 16         | Job Surveys:       | sed            | 5           |                  |  |  |  |  |  |
|                         | Outstanding:                           | 2          | Word Surveys:      |                | 6           |                  |  |  |  |  |  |
|                         | Expiring today:                        | 0          | Comparison gr      | aphs:          | 2           |                  |  |  |  |  |  |
|                         |                                        |            | Self-Developme     | ent Surveys:   | 3           | Refresh          |  |  |  |  |  |
|                         | Privacy Policy Legal Policy            | Copyright  |                    |                | <b>İ</b>    | McQuaig On-Line® |  |  |  |  |  |
| 🛃 Done                  |                                        |            |                    |                |             | Internet         |  |  |  |  |  |

Overview provides a numerical breakdown of your account. If you had any User Groups, a link would give you a breakdown of uses. You can re-distribute uses, change the User Group properties in some way (their Administrator, for example) and, best of all, extend their expiration dates all at once. If any Assigned Surveys were expiring today, a link would allow you to change their Expiry Date.

Pending requests refer to any Surveys that have not yet been processed. This will usually be 0.

NOTE: There's a difference between Used under Units and Completed under Surveys. Completed Surveys are actual Surveys done, including, say, Comparison Graphs (which are free). Used Units relates to any Surveys which depleted your Uses available

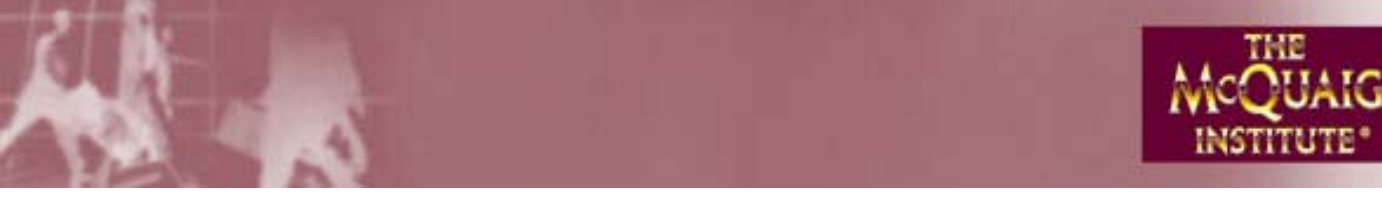

#### Change Language

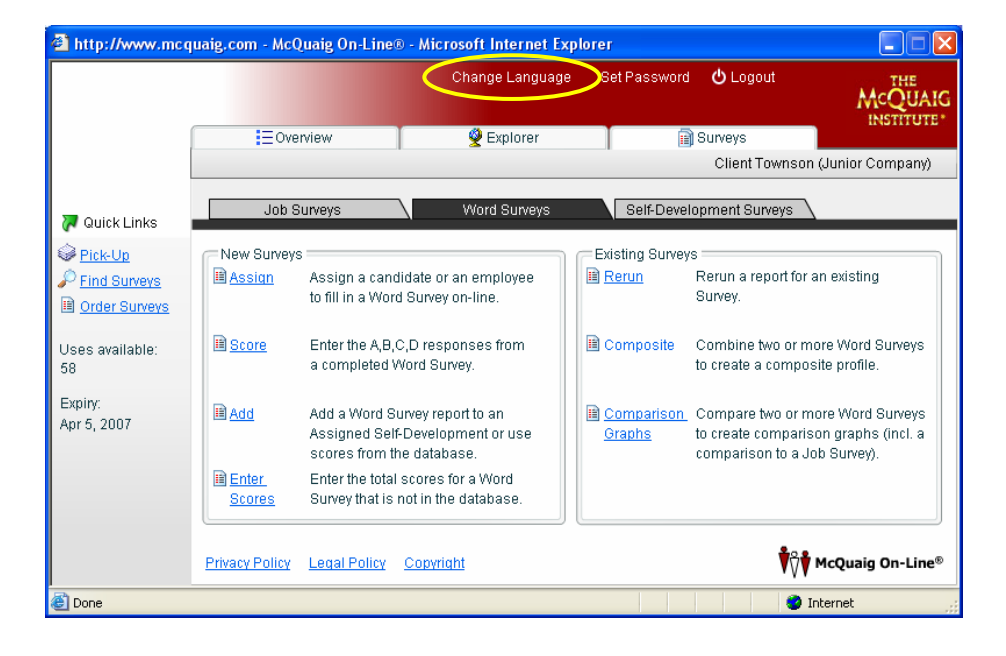

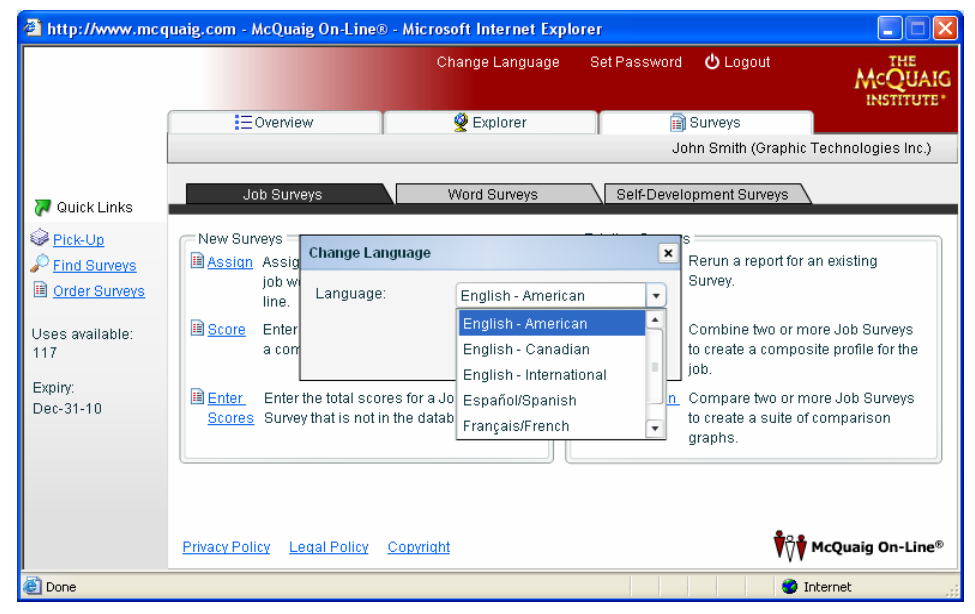

The entire site can be changed into any of the above languages (as well as Portuguese which you can scroll down to). If you change to another language, for your convenience, from then on any emails sent to you, the Administrator, will be sent in that language and anytime you go back into your account, you will be in that language.

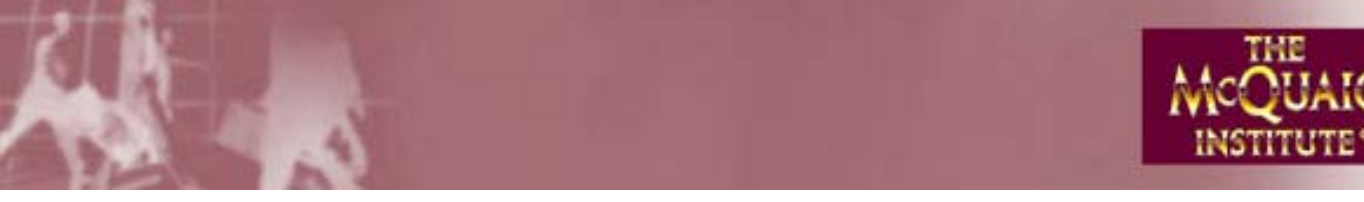

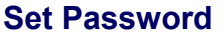

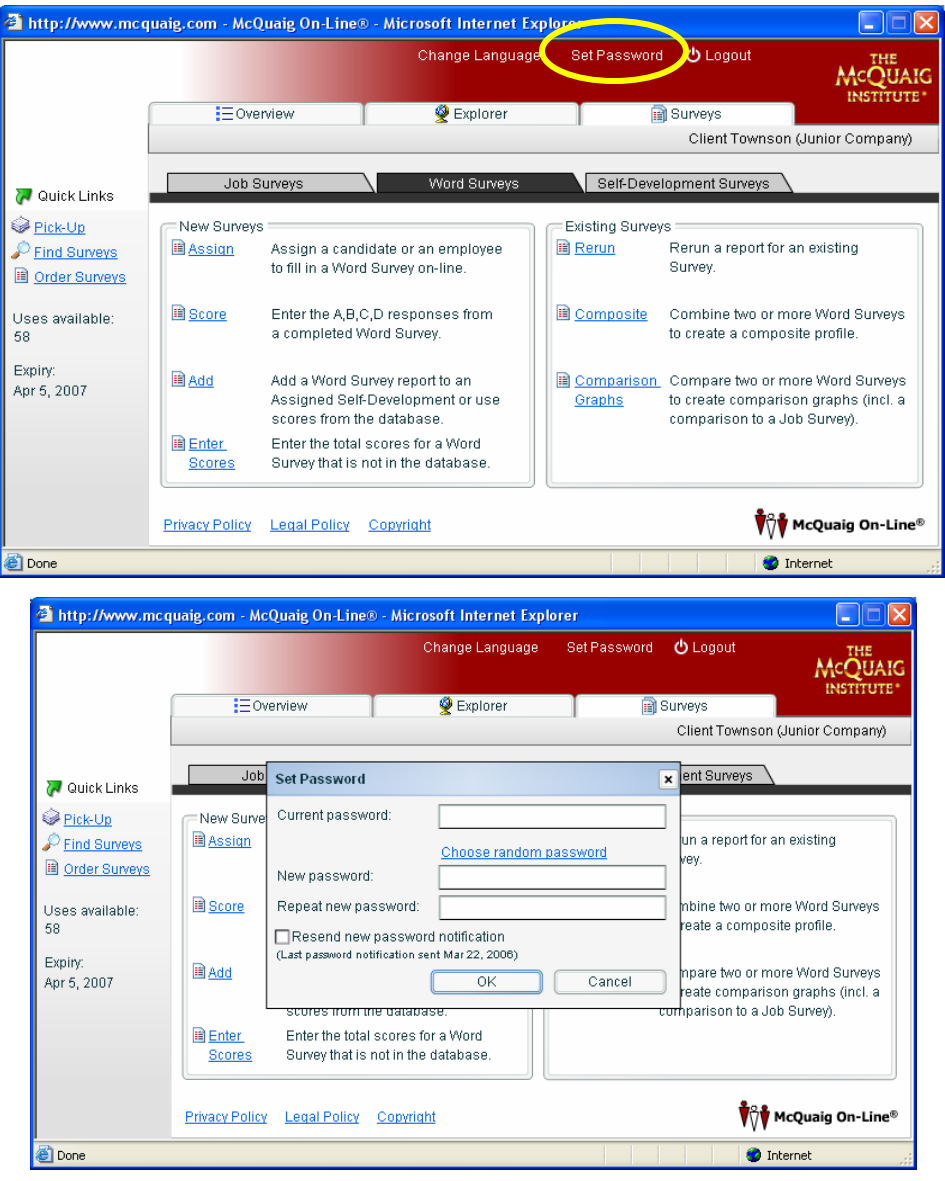

If you don't like the Password you were assigned, you can change it here. Your new Password must be at least 6 characters in length.

NOTE: When setting a non-random Password, please remember that Passwords can be broken if they're too easy. We highly recommend that you choose a combination of letters, numbers and symbols – something easy for you to remember but hard for someone else to guess. Although our site is protected by SSL, if anyone has your password....

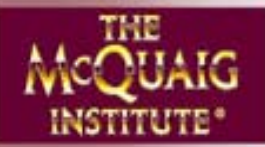

#### **User Groups**

#### What are User Groups?

User Groups are accounts that you set up for people in your company so that they can administer Surveys themselves – they can Assign them, Score them, etc., with results sent directly to them.

For example, if you're in Head Office and would prefer that people in your Regional Offices take care of their own Surveys, you'd set up User Groups to handle it.

NOTE: We strongly recommend that any Administrator you set up for a User Group be trained as a McQuaig Interpreter. People in their region will be turning to them for help in understanding the reports. If your Administrator is not a trained interpreter, how will s/he be able to help?

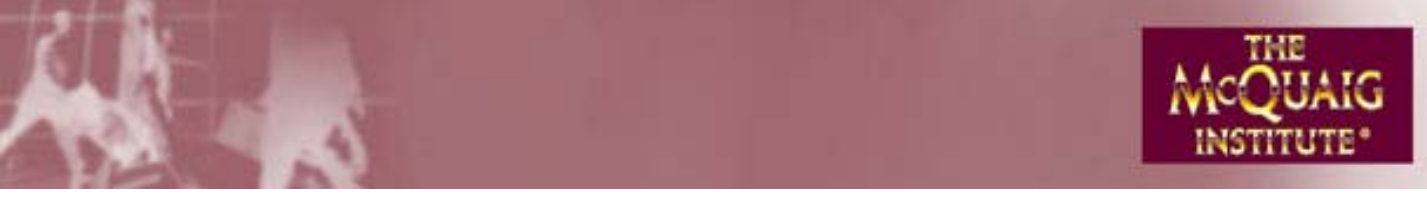

#### How do I create a User Group?

| In Ex | olorer. | click on y | vour con | npany name | . New | User | Group | will | become   | active. | Click on it |
|-------|---------|------------|----------|------------|-------|------|-------|------|----------|---------|-------------|
|       | piorer, |            | your con | ipuny nume |       | 0001 | Oroup |      | becounie | uouvo.  |             |

| 🕙 http://www.m                                                                                                    | cquaig.com     | - McQuaig On-Lii    | ne® - Micr       | osoft Internet Exp     | lorer           |                 |                                   |
|----------------------------------------------------------------------------------------------------|----------------|---------------------|------------------|------------------------|-----------------|-----------------|-----------------------------------|
|                                                                                                    |                |                     |                  | Change Language        | Set Password    | <b>ሪ</b> Logout |                                   |
|                                                                                                    |                | Overview            |                  | 👰 Explorer             | 1               | Surveys         |                                   |
|                                                                                                    |                |                     |                  |                        | lot             | nn Smith (Graph | ic Technologies Inc.)             |
| Cuick Links<br>Cick-Un<br>Cick-Un | F 🚠 Gr         | aphic Technold      |                  |                        |                 |                 | Properties<br>Find<br>New<br>Nove |
|                                                                                                    | •              |                     |                  |                        |                 |                 | × Delete                          |
|                                                                                                    | Privacy Pr     | olicy Legal Polic   | y <u>Copyriq</u> | ht                     |                 | Ŷ               | McQuaig On-Line®                  |
| 🙋 Done                                                                                                    |                |                     |                  |                        |                 |                 | Internet                          |
| 🗿 http://www.m                                                                                                    | cquaig.com ·   | - McQuaig On-Lii    | ne® - Micr       | osoft Internet Exp     | lorer           |                 |                                   |
| Org                                                                                                    | anization Prop | perties             |                  |                        |                 |                 | ×                                 |
| Fo                                                                                                    | rm:            | User Group          |                  | Telephone:             | (416) 555-3456  | F               | (dministrators)                   |
| Ac                                                                                                    | count name:    | Graphic Tech        | Toronto          | Language:              | English - Canad | ian 🔹           | Sharing                           |
| Ad                                                                                                    | dress:         | 1234 Street St.     |                  | Units available:<br>(r | naximum 144)    |                 | Job Titles                        |
| 🕜 Quick Lir                                                                                                    | w.             | Toronto             | _                |                        |                 |                 |                                   |
| Eind Sund Pro                                                                                                    | wince(State:   |                     |                  |                        |                 |                 | Penart Format                     |
| Order Sur                                                                                                    | stal code(Zin: | MAV(1.79            |                  |                        |                 | Ľ               | report Format                     |
|                                                                                                    | untre          | M4V 1Z8             |                  |                        |                 |                 |                                   |
| Uses availab<br>144 Evi                                                                                                    | ainc           | 21 × Doo            |                  |                        |                 |                 |                                   |
| Expiry:                                                                                                    | ony.           | JI + Dec.           | + 200            |                        |                 |                 | F                                 |
| Dec-31-10                                                                                                    |                |                     |                  |                        |                 |                 | ID                                |
|                                                                                                    |                |                     |                  |                        |                 |                 | Oreste                            |
|                                                                                                    |                |                     |                  |                        |                 |                 |                                   |
|                                                                                                    |                |                     |                  |                        |                 |                 | Cancel                            |
|                                                                                                    | Drive en Dr    | oliau - Logol Dolia | . Commin         | h.t                    |                 |                 |                                   |
|                                                                                                    | Privacy Pr     | uncy Legal Polic    | y <u>Copyrid</u> | <u>m</u>               |                 | <b>▼</b> V      | McQuaig On-Line®                  |
|                                                                                                    |                |                     |                  |                        |                 |                 |                                   |

Start by filling in the details for the User Group (note, the Name of the User Group cannot be the same as your own company name). Graphic Technologies Inc. cannot have a User Group called Graphic Technologies Inc., but a User Group could be called Graphic Technologies – Toronto.

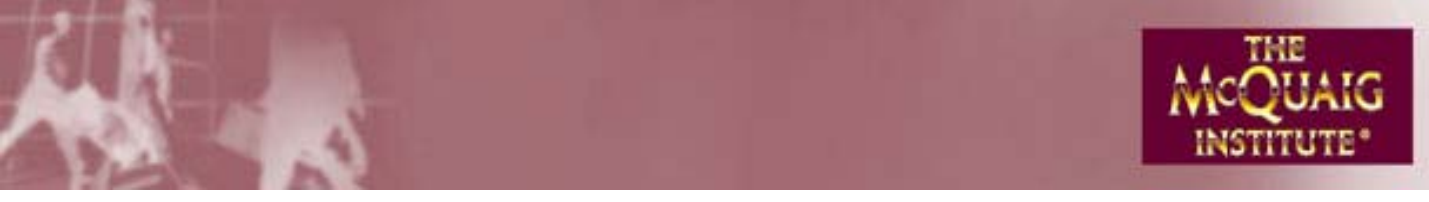

| 🗿 http://ww  | w.mcquaig.com -   | McQuaig On-Line® - Micro   | soft Internet Exp | lorer              |                 |
|--------------|-------------------|----------------------------|-------------------|--------------------|-----------------|
|              | Organization Prop | erties                     |                   |                    | ×               |
|              | Form:             | User Group                 | Telephone:        | (416) 555-3456     | Administrators  |
|              | Account name:     | Graphic Tech Toronto       | Language:         | English Canadian 🔹 | Sharing         |
|              | Address:          | 1234 Street St.            | Units available:  |                    | Job Titles      |
| 7 Quick Lir  |                   |                            | (r                | naximum 144)       |                 |
| Pick-Up      | City:             | Toronto                    |                   |                    |                 |
| Pind Surv    | Province/State:   | ON                         |                   |                    | Report Format   |
| Crder Sur    | Postal code/Zip:  | M4V1Z8                     |                   |                    |                 |
| Uses availab | Country:          |                            |                   |                    |                 |
| 144          | Expiry:           | 31 • Dec. • 200            | 8 💌               |                    |                 |
| Expiry:      |                   |                            |                   |                    |                 |
| Dec-31-10    |                   |                            |                   |                    | qL              |
|              |                   |                            |                   |                    | Create          |
|              |                   |                            |                   |                    | Cancel          |
|              |                   |                            |                   |                    | •               |
|              | Privacy Po        | licy Legal Policy Copyrigh | <u>nt</u>         |                    | CQuaig On-Line® |
| ど Done       |                   |                            |                   |                    | 🥥 Internet 💦    |

Now you're ready to allocate uses (note, the main account has 144 uses left so the User Group can be given a maximum of 144 uses).

You can use the arrows to put in the uses or simply highlight the 0 and put in, say, 20.

| 🕘 http://ww  | w.mcquaig.com -   | McQuaig On-Line® - Micro   | soft Internet Expl | lorer              |                             |
|--------------|-------------------|----------------------------|--------------------|--------------------|-----------------------------|
|              | Organization Prop | erties                     |                    |                    | ×                           |
|              | Form:             | User Group                 | Telephone:         | (416) 555-3456     | Administrators              |
|              | Account name:     | Graphic Tech Toronto       | Language:          | English - Canadian | Sharing                     |
|              | Address:          | 1234 Street St.            | Units available:   | 20                 | Jub Titles                  |
| 7 Quick Lir  |                   |                            | (п                 | naximum 144)       |                             |
| Pick-Up      | City:             | Toronto                    |                    |                    |                             |
| 🔎 Find Surv  | Province/State:   | ON                         |                    |                    | Report Format               |
| 🖹 Order Sur  | Postal code/Zip:  | M4V1Z8                     |                    |                    |                             |
| Uses availab | Country:          |                            |                    |                    |                             |
| 144          | Expiry:           | 31 • Dec. • 2008           | 3 🔹                |                    |                             |
| Expiry:      |                   |                            |                    |                    |                             |
| Dec-31-10    |                   |                            |                    |                    | qL                          |
|              |                   |                            |                    |                    | Create                      |
|              |                   |                            |                    |                    | Cancel                      |
|              |                   |                            |                    |                    | <b>.</b>                    |
|              | Privacy Po        | licy Legal Policy Copyrigh | t                  |                    | <b>₩</b> ₩ McQuaig On-Line® |
| ど Done       |                   |                            |                    |                    | 🥥 Internet 🛒                |

Next, you need to choose a sharing mode (note, for privacy purposes, the automatic default for Sharing... is No Sharing).

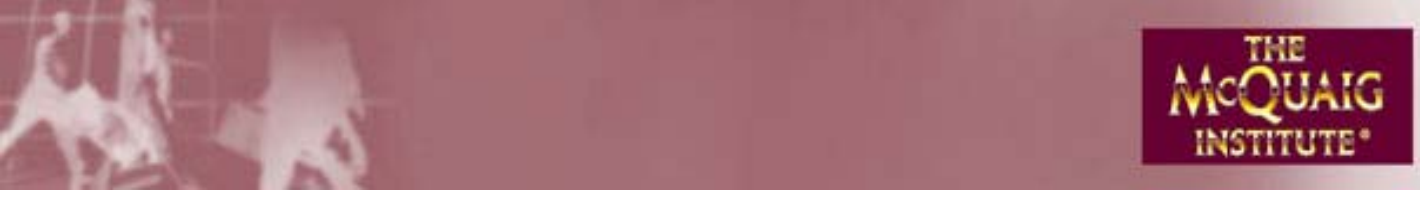

| 🕙 http:/                                                                                           | /www.mcquaig.co                                                                                           | m - McQuaig On-Line® - Microsoft Internet Explorer                                                                                                    | 🛛                                                                        |
|----------------------------------------------------------------------------------------------------|----------------------------------------------------------------------------------------------------|----------------------------------------------------------------------------------------------------|--------------------------------------------------------------------------|
|                                                                                                    | Organization Prope                                                                                        | Change Language Set Password 🖒 L<br>erties                                                                                                    | .ogout THE<br>QUAIC                                                      |
| ₩     Quic        Pick-        Pind:        Order       Uses av     58       Expiry:     Apr 5, 20 | Form:<br>Account name:<br>Address:<br>City:<br>Province/State:<br>Postal code/Zip:<br>Country:<br>Expiry: | Sharing         Choose the Sharing mode for this organization:         No Sharing         Partial Sharing         Sharing         Job Survey Sharing         Description         This User Group has its own inventory of reports. No one else has access to this inventory, including me.         OK       Cancel | Administrators pany) Sharing Job Titles Report Format tites J Group tete |
| Done (                                                                                             | Privac                                                                                                    | r Policy Legal Policy Copyright                                                                                                    | Cancel                                                                   |

**No Sharing:** This User Group has its own inventory of reports. No one else will have access to this inventory, including you.

**Partial Sharing:** This User Group has access to its own inventory of reports. You have access to its inventory but it does not have access to yours nor to the inventory of any other User Groups.

**Sharing:** This User Group shares the inventory of all other Sharing User Groups and yours, but does not have access to the inventories of Partial Sharing nor No Sharing User Groups. It will also share The Job Survey inventory of Job Survey Sharing User Groups.

**Job Survey Sharing:** This User Group shares the inventory of Job Surveys of all other Sharing and Job Survey Sharing User Groups and yours, but does not have access to the inventories of Partial Sharing nor No Sharing User Groups. Word Survey and Self-Development Survey inventories are not shared.

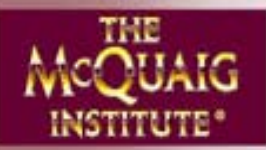

When you have made your choice of Sharing, click OK, then Create. You will be brought to the screen on the following page to set up the Administrator for this User Group

| 🕙 http        | : <i>II</i> ww | w.mcqua     | aig.com - M   | cQuaig On-Line®                | - Microsoft Internet Exp | lorer          |                   |             |
|---------------|----------------|-------------|---------------|--------------------------------|--------------------------|----------------|-------------------|-------------|
|               | [              | Organiza    | ntion Proper  | ties                           |                          |                |                   | ×           |
|               |                | Form:       |               | Llear Groun                    | Telenhone:               | (A40) 555 3450 | Administr         | atoro TE*   |
|               | Admi           | nistrators  | 3             |                                |                          |                |                   | ×           |
|               | Adm            | inistrators | s:            |                                |                          |                |                   |             |
| 7 <b>7</b> Qu | Prir           | nary Adrr   | Enabled       | User Name                      | Email address            | Role           | Properties        |             |
| Die Die       |                |             |               |                                |                          |                | New               | $\supset$   |
| P Fin         |                |             |               |                                |                          |                | 🖉 🔎 Find          |             |
| 🗈 Ord         |                |             |               |                                |                          |                | Remove            |             |
|               |                |             |               |                                |                          |                |                   |             |
| 124           |                |             |               |                                |                          |                |                   |             |
| Expiry:       |                |             |               |                                |                          |                |                   | IF          |
| Dec-31        |                |             |               |                                |                          |                |                   | qu          |
|               | 4              |             |               |                                |                          |                | ОК                |             |
|               |                | Set as P    | rimary Admi   | nistrator                      |                          |                | Cancel            | JIK         |
| l             |                |             |               |                                |                          |                |                   |             |
|               |                |             | Privacy Polic | y <u>Legal Policy</u> <u>C</u> | Copyright                |                | <b>♥</b> ♡♥ McQua | ig On-Line® |
| 🙆 Done        |                |             |               |                                |                          |                | 🥑 Internet        |             |

Click New.

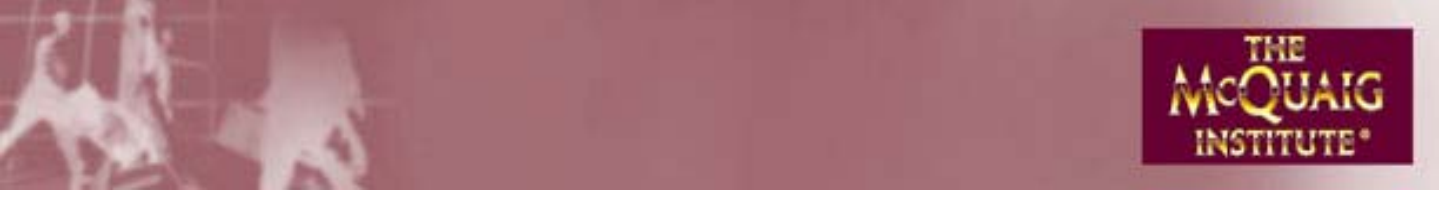

| 🖻 McQuaig On-Line | ® - Microsoft Internet Explorer         | <u> </u>      |
|-------------------|-----------------------------------------|---------------|
|                   | Change Language 🛛 Set Password 🖒 Logout | THE           |
| Organization Pr   | operties                                |               |
| Add Administrator | ×                                       | ×             |
| User ID           | Industry: Other                         | als)          |
| First name:       | Expiry: 27 V Jan. V 2007 V              |               |
| Last name:        | Notes:                                  |               |
| 3                 | Random Password                         |               |
| Password:         |                                         |               |
| Repeat password:  |                                         |               |
| Email address:    | Report Format                           | BS            |
| Language:         | English - Canadian 🔹                    |               |
|                   |                                         | roup          |
|                   |                                         | НБ            |
|                   |                                         | 25            |
|                   |                                         |               |
| Pri               | vacy Policy Legal Policy Copyright      | uaig On-Line® |

# NOTE: When creating the User ID, for security purposes, we strongly recommend you use a combination of letters, numbers and symbols (for example) GTT#50835.

For the Password, though, simply click on "Random Password". Your User Group Administrators can change their passwords to suite their tastes.

Expiry does not have to be the same as the User Group's. You can make this expire sooner (if this is a temporary Administrator) or much later so you don't have to bother changing it in the future.

NOTE: You can only have one Primary Administrator for an account and all Surveys that are done for this User Group are directed to that Administrator. But, if you want, you can have several other Administrators who can Assign, Score, etc., etc., on behalf of the Primary Administrator.

Click OK, OK, OK.

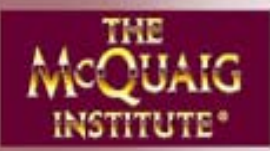

# How do I exchange uses back and forth between my Account and my User Groups' accounts?

To change <u>one</u> User Group, in Explorer, click on your name, the name of the User Group and Properties. You will be brought here:

| 🕘 http:/                                                                                                    | //www.mcquaig.co                             | m - McQuaig On-Line® - M    | licrosoft Internet                         | Explorer                                   |                                                            |                    |
|----------------------------------------------------------------------------------------------------|----------------------------------------------|-----------------------------|--------------------------------------------|--------------------------------------------|------------------------------------------------------------|--------------------|
|                                                                                                    |                                              |                             | Change Langua                              | ige Set Password                           | 😃 Logout                                                   | THE                |
|                                                                                                    | Organization Prope                           | erties                      |                                            |                                            |                                                            | × QUAIG            |
| 🏹 Quic                                                                                                    | Form:<br>Account name:<br>Address:           | User Group Graphic Tech Tor | Telephone:<br>Language:<br>Units available | English - Canadian<br>20 +<br>naximum 144) | Administrators  Administrators  Administrators  Job Titles | )<br>s Inc.)       |
| Service And Service And Servic | City:<br>Province/State:<br>Postal code/Zip: |                             |                                            |                                            | Report Format.                                             |                    |
| 124<br>Expiry:<br>Dec-31-                                                                                                    | Country:<br>Expiry:                          | 31 • Dec. • 200             | 8 •                                        |                                            |                                                            | ties<br>d<br>Group |
|                                                                                                    | Privac                                       | v Policy Lenal Policy Cor   | wright                                     |                                            | OK<br>Cancel                                               | ete                |
| 🙆 Done                                                                                                    |                                              |                             |                                            |                                            | Internet                                                   | , en sine          |

By clicking on Units available, you can give or take away as you prefer.

You can also do this in Overview by clicking on User Groups, highlighting the User Group in question, Properties, Units Available.

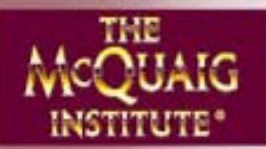

#### How do I exchange uses back and forth between my Account and my User Groups' accounts? (cont'd)

However, if you have more than one User Group, the easiest way to do it is, in Explorer. Click on your account name this time, Properties, and, on this page, Adjust.

| 🕘 http:/ | //www.mcquaig.co   | m - McQuaig On-Line® - Mi  | icrosoft Internet I | Explorer           |          |            |            |
|----------|--------------------|----------------------------|---------------------|--------------------|----------|------------|------------|
|          |                    |                            | Change Langua       | ge Set Password    | 🖒 Logout |            | THE        |
|          | Organization Prope | erties                     |                     |                    |          |            | × QUAIG    |
|          | Form:              | Client                     | Telephone:          |                    |          | Job Titles |            |
|          | Account name:      | Graphic Technologies Inc   | Language:           | English - Canadian |          |            | s inc.)    |
| 7 Quic   | Address:           |                            | Units available:    | 117 Adji           | ust      |            |            |
| Pick-    |                    |                            |                     |                    |          |            |            |
| 🔎 Find   | City:              |                            |                     |                    |          |            |            |
| 🗎 Orde   | Province/State:    |                            |                     |                    |          |            |            |
| Uses av  | Postal code/Zip:   |                            |                     |                    |          |            |            |
| 117      | Country:           |                            |                     |                    |          |            | ties       |
| Expiry:  |                    |                            |                     |                    |          |            | ±          |
| Dec-31-  |                    |                            |                     |                    |          |            | Group      |
|          |                    |                            |                     |                    |          |            |            |
|          |                    |                            |                     |                    |          | OK         | ete        |
|          |                    |                            |                     |                    |          | Cancel     |            |
|          | Privac             | y Policy Legal Policy Copy | <u>rright</u>       |                    |          | McQuaig    | J On-Line® |
| ど Done   |                    |                            |                     |                    |          | 🤡 Internet |            |

| 🕘 http: | ://www.mcquaig.com - McQuai  | ig On-Line® - Microsof         | t Internet Explorer   |                 |            |
|---------|------------------------------|--------------------------------|-----------------------|-----------------|------------|
|         |                              | Cha                            | nge Language 🦳 Set Pa | ssword 😃 Logout | THE        |
|         | Adjust Units                 |                                |                       |                 | × TUTE*    |
|         | Adjust units: 7              | Units ava                      | ilable: 117           |                 | Inc.)      |
|         | User Groups:<br>Account Name | <ul> <li>Units Used</li> </ul> | Units Assigned        | Units Available |            |
| 🕜 Qui   | Graphic Tech Ottawa          | 0                              | 0                     | 7               |            |
| Pick    | Graphic Tech Tor.            | 0                              | 0                     | 20              |            |
| P Find  |                              |                                |                       |                 |            |
| 🗎 Ord   |                              |                                |                       |                 |            |
| Uses a  |                              |                                |                       |                 |            |
| 117     |                              |                                |                       |                 | es         |
| Expiry: |                              |                                |                       |                 |            |
| Dec-31  |                              |                                |                       |                 | roup       |
|         |                              |                                |                       |                 | E          |
|         |                              |                                |                       |                 |            |
|         |                              |                                |                       | OK Cancel       |            |
| ľ       | Privacy Policy Le            | egal Policy <u>Copyright</u>   |                       | McQuai          | g On-Line® |
| 🙆 Done  |                              |                                |                       | 🥥 Internet      | .::        |

To change Units Available for one or more User Groups, simply highlight them one at a time and change the units shown under Adjust Units.

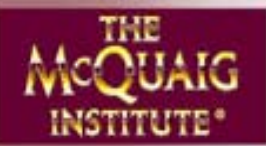

#### How do I change the Expiration Dates of my User Groups?

Click on Overview then on User Groups.

|                                                                                                    |                                                                                                    | Change                                                     | Language Set                                               | Password 😃 L        | ogout                                                                                                    | THE                      |
|----------------------------------------------------------------------------------------------------|----------------------------------------------------------------------------------------------------|------------------------------------------------------------|------------------------------------------------------------|---------------------|----------------------------------------------------------------------------------------------------|--------------------------|
|                                                                                                    |                                                                                                    |                                                            |                                                            |                     |                                                                                                    | MCQUA<br>INSTITUT        |
|                                                                                                    | EOverview                                                                                                    | S E                                                        | plorer                                                     | 👔 Survey            | B (0. 1.) T                                                                                                    |                          |
|                                                                                                    |                                                                                                    |                                                            |                                                            | John Smi            | th (Graphic I                                                                                                  | echnologies inc.;        |
| Out to the test                                                                                                    | System status as of Apr-28                                                                                                    | 6-06                                                       |                                                            | McQuaig On-Lin      | e® is availat                                                                                                  | le for use               |
| QUICK LINKS                                                                                                    | General                                                                                                    |                                                            | Units                                                      |                     | 160                                                                                                    |                          |
| Pick-Up                                                                                                    | Individuals:                                                                                                    |                                                            | Used:                                                      |                     | 41                                                                                                    |                          |
| Find Surveys                                                                                                    | Pending requests:                                                                                                    |                                                            | Lastorder:                                                 | 50 (04/21           | (06)                                                                                                    |                          |
| Urder Surveys                                                                                                    | T chung requests.                                                                                                    |                                                            | Assigned:                                                  | 00 (04/2)           | 2                                                                                                    |                          |
| es available:                                                                                                    |                                                                                                    |                                                            | Remaining:                                                 |                     | 117                                                                                                    |                          |
| 7                                                                                                    |                                                                                                    |                                                            |                                                            |                     |                                                                                                    |                          |
| biry:                                                                                                    |                                                                                                    |                                                            | - 0                                                        |                     |                                                                                                    |                          |
| c-31-10                                                                                                    | Completed:                                                                                                    | 17                                                         | <ul> <li>Surveys processe</li> <li>Job Surveys:</li> </ul> | 10                  | 5                                                                                                    |                          |
|                                                                                                    | Outstanding:                                                                                                    | 3                                                          | Word Surveys:                                              |                     | 7                                                                                                    |                          |
|                                                                                                    | Expiring today:                                                                                                    | 0                                                          | Comparison grap                                            | hs:                 | 2                                                                                                    |                          |
|                                                                                                    |                                                                                                    |                                                            | Self-Development                                           | Surveys:            | 3                                                                                                    | Bofrach                  |
|                                                                                                    |                                                                                                    |                                                            | •                                                          | ·                   |                                                                                                    | Refresh                  |
|                                                                                                    |                                                                                                    |                                                            |                                                            |                     |                                                                                                    |                          |
|                                                                                                    | Privacy Policy Legal Policy                                                                                                    | <u>Copyright</u>                                           |                                                            |                     | <b>İ</b> Ûİ •                                                                                                  | AcQuaig On-Lin           |
| Done                                                                                                    | Privacy Policy Legal Policy                                                                                                    | <u>Copyright</u>                                           |                                                            |                     | ¥Ç¥ •                                                                                                    | fcQuaig On-Line          |
| one<br>http://www.mcc                                                                                                    | Privacy Policy<br>Legal Policy<br>Juaig,com - McQuaig On-Lin                                                                         | : <u>Copyright</u><br>e® - Microsoft Ir<br>Change          | r <mark>ternet Explorer</mark><br>Language Set             | Password 🕐 L        | ŶŷŶ ≀<br>≥ In                                                                                                  | AcQuaig On-Lin<br>ternet |
| one<br>http://www.mcc<br>User Group                                                                                                    | Privacy Policy Legal Policy<br>Juaig.com - McQuaig On-Lin                                                                            | : <u>Copyright</u><br>e® - Microsoft Ir<br>Change          | <mark>sternet Explorer</mark><br>Language Set              | Password OL         | Ŷŷ∳ •<br>⊗ In<br>ogout                                                                                         |                          |
| one<br>http://www.mcc<br>User Group<br>Number of                                                                                                    | Privacy Policy Legal Policy<br>juaig.com - McQuaig On-Lin<br>s                                                                       | : <u>Copyright</u><br>e® - Microsoft Ir<br>Change          | <mark>ternet Explorer</mark><br>Language Set               | Password <b>U</b> L | Ŷŷ∳ ,<br>⊘ In                                                                                                  | AcQuaig On-Lin<br>ternet |
| one<br>ttp://www.mco<br>User Group<br>Number of<br>Qui                                                                                                    | Privacy Policy Legal Policy<br>juaig.com - McQuaig On-Lin<br>s<br>fentries matched: 2<br>nt name                                     | : <u>Copyright</u><br>e® - Microsoft Ir<br>Change          | <mark>ternet Explorer</mark><br>Language Set<br>Used       | Password U          | VVV I                                                                                                    | AcQuaig On-Lin<br>ternet |
| user Group<br>Qui<br>Qui<br>Qui<br>Qui<br>Qui                                                                                                    | Privacy Policy Legal Policy<br>juaig.com - McQuaig On-Lin<br>s<br>'entries matched: 2<br>int name<br>ic Tech Ottawa                  | e Copyright<br>e - Microsoft Ir<br>Change<br>A Issued<br>7 | ternet Explorer<br>Language Set<br>Used<br>O               | Password U          | ŶŷŶ ·<br>● In<br>ogout                                                                                         | AcQuaig On-Lin<br>ternet |
| user Group<br>Qui<br>Qui<br>Pick<br>Graph                                                                                                    | Privacy Policy Legal Policy<br>Juaig.com - McQuaig On-Lin<br>s<br>'entries matched: 2<br>int name<br>lic Tech Ottawa<br>ic Tech Tor. | e® - Microsoft Ir<br>Change<br>A Issued<br>7<br>20         | ternet Explorer<br>Language Set<br>Used<br>0<br>0          | Password U          | Ŷŷ∲ ,<br>In<br>Dogout<br>In<br>Pro<br>In<br>Second<br>In<br>In<br>In<br>In<br>In<br>In<br>In<br>In<br>In<br>In | AcQuaig On-Lin<br>ternet |
| user Group<br>Qui<br>Qui<br>Pick<br>@ Graph                                                                                                    | Privacy Policy Legal Policy<br>juaig.com - McQuaig On-Lin<br>s<br>fentries matched: 2<br>int name<br>ic Tech Ottawa<br>ic Tech Tor.  | e® - Microsoft Ir<br>Change<br>A Issued<br>7<br>20         | ternet Explorer<br>Language Set<br>Used<br>0<br>0          | Password U          | ŶŶŶ •<br>■ In<br>Degout<br>■ Pro<br>■ Se<br>× C                                                                | AcQuaig On-Lin<br>ternet |
| user Group<br>Qui<br>Pick<br>Pick<br>Orde                                                                                                    | Privacy Policy Legal Policy<br>juaig.com - McQuaig On-Lin<br>s<br>'entries matched: 2<br>int name<br>ic Tech Otawa<br>ic Tech Tor.   | e® - Microsoft Ir<br>Change<br>A Issued<br>7<br>20         | ternet Explorer<br>Language Set<br>Used<br>0<br>0          | Password U          | ŶŶŶ<br>■ In<br>Dogout<br>■ Pro<br>■ Se<br>× t<br>Exp                                                           | AcQuaig On-Lin<br>ternet |
| une<br>User Group<br>Qui<br>Pick<br>Pick<br>Crde<br>ss a                                                                                                    | Privacy Policy Legal Policy<br>juaig.com - McQuaig On-Lin<br>s<br>'entries matched: 2<br>int name<br>ic Tech Otawa<br>ic Tech Tor.   | e® - Microsoft Ir<br>Change<br>A Issued<br>7<br>20         | ternet Explorer<br>Language Set<br>Used<br>0<br>0          | Password U          | ŶŶŶ<br>■ In<br>Dogout<br>■ Pro<br>■ Se<br>× L<br>Exp                                                           | AcQuaig On-Lin<br>ternet |
| Cone<br>User Group<br>Qui<br>Qui<br>Pick<br>Pick<br>Craph<br>Craph<br>Ss a<br>Craph                                                                                                    | Privacy Policy Legal Policy<br>juaig.com - McQuaig On-Lin<br>s<br>fentries matched: 2<br>int name<br>ic Tech Ottawa<br>ic Tech Tor.  | e Copyright e Alicrosoft Ir Change Change 7 20             | ternet Explorer<br>Language Set<br>Used<br>0<br>0          | Password UL         | ŶŶŶ<br>■ In<br>Dogout<br>■ Pro<br>■ Sa<br>× t<br>Exp                                                           | AcQuaig On-Lin<br>ternet |
| une<br>User Group<br>Accou<br>Cond<br>Salar<br>Salar | Privacy Policy Legal Policy<br>puaig.com - McQuaig On-Lin<br>s<br>'entries matched: 2<br>int name<br>ic Tech Ottawa<br>ic Tech Tor.  | e Copyright  e - Microsoft Ir  Change Change 7 20          | ternet Explorer<br>Language Set<br>Used<br>0<br>0          | Password UL         | ŶŶŶ<br>■ In  Dogout  Pro  × C  × C                                                                             | AcQuaig On-Lin<br>ternet |
| Oone                                                                                                    | Privacy Policy Legal Policy<br>puaig.com - McQuaig On-Lin<br>s<br>'entries matched: 2<br>int name<br>ic Tech Ottawa<br>ic Tech Tor.  | e Copyright  e - Microsoft Ir  Change  A Issued  7  20     | ternet Explorer<br>Language Set<br>Used<br>0<br>0          | Password UL         | ŶŶŶ<br>■ In  Dogout  Pro  × C  × C  ×                                                                          | AcQuaig On-Lin<br>ternet |

If you want to change the expiration date of <u>all</u> of your User Groups at the same time, click on Select All first, then Properties.

iopment Survey

🕅 🕅 McQuaig On-Line

🥝 Internet

Change the date and press OK.

🕘 Done

If you just want to change the expiration date of <u>one</u> of your User Groups, highlight it, Properties, change the Expiration Date and press OK.

Privacy Policy Legal Policy Copyright

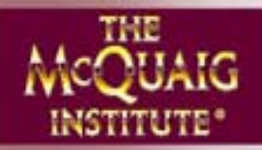

#### How do I set myself up to Administer Surveys on behalf of my User Groups?

From time to time, you may want to administer Surveys on behalf of one or another of your User Groups – without having to use their ID and Password to login. Here's how you do it:

- Go to Explorer, highlight the User Group in question, click on Properties, Administrators.
- Click on Find, and Find again. Highlight your name next to Graphic Technologies Inc. (the Client Company's name). Click on OK, OK.
- Logout to allow the changes to click into place.

From now on, you'll be able, through your own Client ID and Password, to administer Surveys for that User Group by highlighting the User Group and clicking Next. For example:

| 🕘 http://www.mcquaig.com - McQuaig On-Line® - Microsoft Internet Explorer |                                |
|---------------------------------------------------------------------------|--------------------------------|
| Change Language Set P<br>Assign Word Survey Wizard                        | assword 🖒 Lodout THE           |
| Choose an organization<br>Select the organization for this operation      |                                |
| Organizations:                                                            | rs<br>ys<br>a<br>Finish Cancel |
|                                                                           | VVV ricquary on Line®          |
| e Done                                                                    | 💙 Internet                     |

Administered Organizations is selected. If you choose All Organizations and then highlight a company you're not an Administrator for, you won't be able to do anything. All Organizations shows you if you have an organizations that you have not set yourself up to administer.

NOTE: All reports for Surveys you administer for a User Group will go to the Primary Administrator of that User Group, not to you.

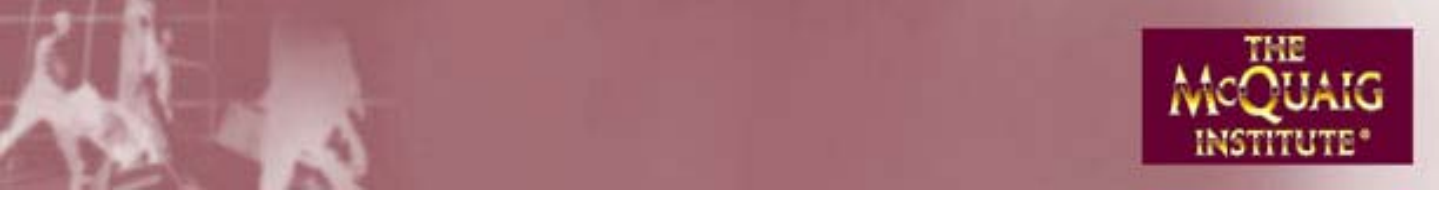

#### How do I take over a User Group's Surveys?

From time to time, you may want to delete a User Group without losing their Surveys. In Explorer, click on the name of the User Group you want to delete.

| 🚰 McQuaig On-    | Line® - Microsoft Internet E>    | cplorer           |              |                   |                    |
|------------------|----------------------------------|-------------------|--------------|-------------------|--------------------|
|                  |                                  | Change Language   | Set Password | <b>ப்</b> Logout  |                    |
|                  | Overview                         | 👰 Explorer        | 1            | Burveys           |                    |
|                  |                                  |                   | Joł          | nn Smith (Graphic | Technologies Inc.) |
|                  | 🔻 📤 Graphic Technologies Inc.    | 🖉 Brown, Jimmy    |              |                   |                    |
| 🕅 Quick Links    | 🔮 Graphic Tech Ottawa            | 🔰 🦉 Jones, Hallie |              |                   |                    |
| Pick-Up          | 🕨 🗿 Graphic Tech Tor.            |                   |              |                   |                    |
| Pind Surveys     | 🕨 🥩 Graphic Tech. Kelowna        | 1                 |              |                   |                    |
| Order Surveys    | 🕨 🎐 Graphic Technologies - V     | 1                 |              |                   |                    |
| Lloop quailable: |                                  | 1                 |              |                   |                    |
| 42               |                                  | 1                 |              |                   | 🔮 Properties       |
| Expiry:          |                                  | 1                 |              |                   | 🖉 🔎 Find           |
| Dec-31-10        |                                  | 1                 |              |                   | New User Group     |
|                  |                                  | 1                 |              | $\langle$         | Move               |
|                  | 4                                |                   |              |                   | X Delete           |
|                  | Privacy Policy Legal Policy Copy | <u>rright</u>     |              | <b>†</b> ₿        | McQuaig On-Line®   |

Click on Move, highlight your company name and click OK. All profiles belonging to that User Group will be transferred toy your account.

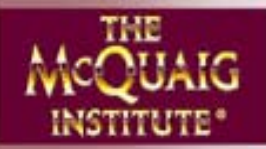

#### **Customizing the Website Display**

McQuaig On-Line® should not be too small on your screen, nor should you have to scroll when using it.

What you see is controlled by your computer's Screen Resolution setting. If you have either of these problems, we recommend you change your settings.

In Windows, for example, to change your settings, go to My Computer, Control Panel, Display, Settings and change your Screen Resolution to your desired setting.

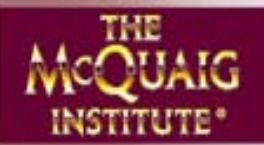

#### **PROFILE TYPES**

| 01 | Generalist                                            |
|----|-------------------------------------------------------|
| 02 | Generalist with low morale and/or transition          |
| 03 | Generalist with good morale (no transition)           |
| 04 | Pioneer                                               |
| 05 | Pioneer with low morale and/or transition             |
| 06 | Pioneer with good morale (no transition)              |
| 07 | Persuader                                             |
| 08 | Persuader with low morale and/or transition           |
| 09 | Persuader with good morale (no transition)            |
| 10 | Administrator                                         |
| 11 | Administrator with low morale and/or transition       |
| 12 | Administrator with good morale (no transition)        |
| 13 | Specialist                                            |
| 14 | Specialist with low morale and/or transition          |
| 15 | Specialist with good morale (no transition)           |
| 16 | Cooperator                                            |
| 17 | Cooperator with low morale and/or transition          |
| 18 | Cooperator with good morale (no transition)           |
| 19 | Enthusiast                                            |
| 20 | Enthusiast with low morale and/or transition          |
| 21 | Enthusiast with good morale (no transition)           |
| 22 | Transition                                            |
| 23 | Transition with low morale and/or transition          |
| 24 | Transition with good morale (no transition)           |
| 25 | Possible transition                                   |
| 26 | Possible transition with low morale and/or transition |
| 27 | Possible transition with good morale (no transition)  |
| 28 | Balanced                                              |
| 29 | Balanced with low morale and/or transition            |
| 30 | Balanced with good morale (no transition)             |

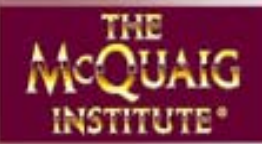

#### **TROUBLE SHOOTING**

| PROBLEMEXPLANATIONEmail was not received:The individual's security system has likely treated the email as<br>spam. Have the individual check his/her Spam or Junk Email<br>folders.The link opens up as a white screen<br>inside a burgundy border.The individual's security system does not allow Pop-Ups. Click<br>the Pop-Up icon and allow pop-ups for this site.The site requires Flash, but, when the<br>individual clicks on the link to download<br>Flash, nothing happens.The computer is likely using a Windows 98 or older operating<br>system and does not have the memory to download Flash.<br>The individual will have to use another computer.Flash with Mac Computer & Safari.If someone is using a MAC computer with Safari as their<br>browser, our McQuaig On-Line® will not work (nor will many<br>other sites, apparently). Please ask the individual to download<br>Firefox (it's free from Mozilla) and they'll be able to get in just |
|----------------------------------------------------------------------------------------------------|
| Email was not received:The individual's security system has likely treated the email as<br>spam. Have the individual check his/her Spam or Junk Email<br>folders.The link opens up as a white screen<br>inside a burgundy border.The individual's security system does not allow Pop-Ups. Click<br>the Pop-Up icon and allow pop-ups for this site.The site requires Flash, but, when the<br>individual clicks on the link to download<br>Flash, nothing happens.The computer is likely using a Windows 98 or older operating<br>system and does not have the memory to download Flash.<br>The individual will have to use another computer.Flash with Mac Computer & Safari.If someone is using a MAC computer with Safari as their<br>browser, our McQuaig On-Line® will not work (nor will many<br>other sites, apparently). Please ask the individual to download<br>Firefox (it's free from Mozilla) and they'll be able to get in just                   |
| The link opens up as a white screen<br>inside a burgundy border.The individual's security system does not allow Pop-Ups. Click<br>the Pop-Up icon and allow pop-ups for this site.The site requires Flash, but, when the<br>individual clicks on the link to download<br>Flash, nothing happens.The computer is likely using a Windows 98 or older operating<br>system and does not have the memory to download Flash.<br>The individual will have to use another computer.Flash with Mac Computer & Safari.If someone is using a MAC computer with Safari as their<br>browser, our McQuaig On-Line® will not work (nor will many<br>other sites, apparently). Please ask the individual to download<br>Firefox (it's free from Mozilla) and they'll be able to get in just                                                                                                    |
| The site requires Flash, but, when the<br>individual clicks on the link to download<br>Flash, nothing happens.The computer is likely using a Windows 98 or older operating<br>system and does not have the memory to download Flash.<br>The individual will have to use another computer.Flash with Mac Computer & Safari.If someone is using a MAC computer with Safari as their<br>browser, our McQuaig On-Line® will not work (nor will many<br>other sites, apparently). Please ask the individual to download<br>Firefox (it's free from Mozilla) and they'll be able to get in just                                                                                                    |
| Flash with Mac Computer & Safari.If someone is using a MAC computer with Safari as their<br>browser, our McQuaig On-Line® will not work (nor will many<br>other sites, apparently). Please ask the individual to download<br>Firefox (it's free from Mozilla) and they'll be able to get in just                                                                                                    |
| fine.                                                                                                    |
| Candidate cannot open link when Flash is installed. Check if they have Spy Ware – especially AD Aware. Get them to disable/uninstall it. Check that Flash has actually been installed and see if they are using HTML in Outlook.                                                                                                    |
| Downloading Flash from Adobe Web<br>Site when the User does not have<br>Administrator rights to download.As the Administrator, go to the Adobe site and download the<br>installation program. You have a choice to run it as a<br>download, but you can also save it to install later. Download<br>and save the file, perhaps on a central server, then install it on<br>each desktop from the server as required.                                                                                                    |
|                                                                                                    |
|                                                                                                    |
|                                                                                                    |
|                                                                                                    |
|                                                                                                    |
|                                                                                                    |
|                                                                                                    |
|                                                                                                    |
|                                                                                                    |
|                                                                                                    |
|                                                                                                    |
|                                                                                                    |

<sup>TM</sup>/® Registered Trademarks of The McQuaig Institute of Executive Development Ltd. © Copyright 2006 The McQuaig Institute of Executive Development Ltd., Toronto, Canada